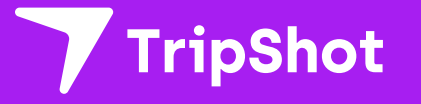

# **Rider App Guide**

2024

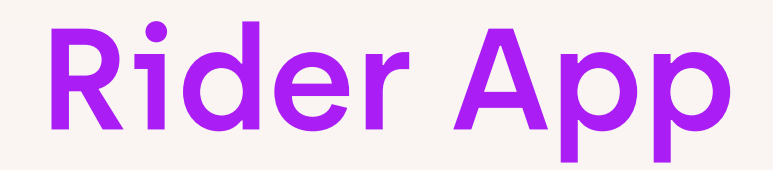

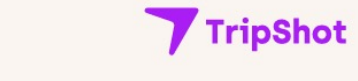

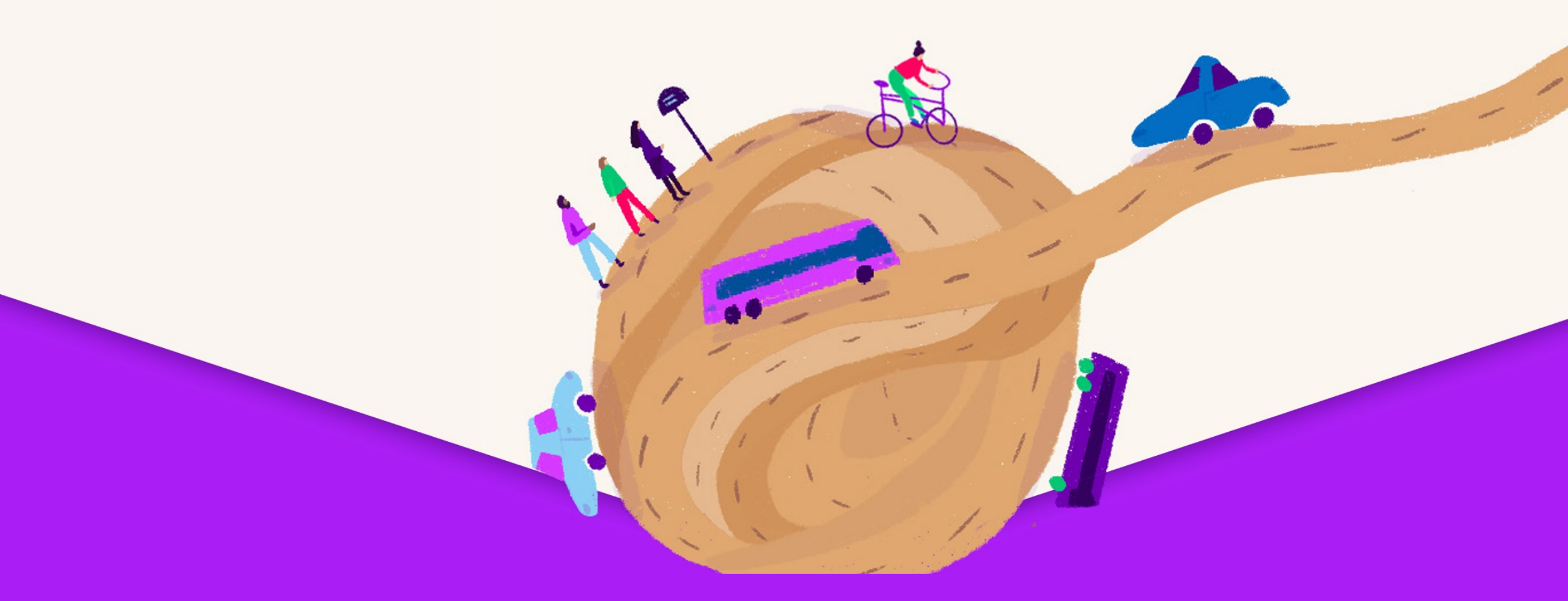

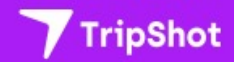

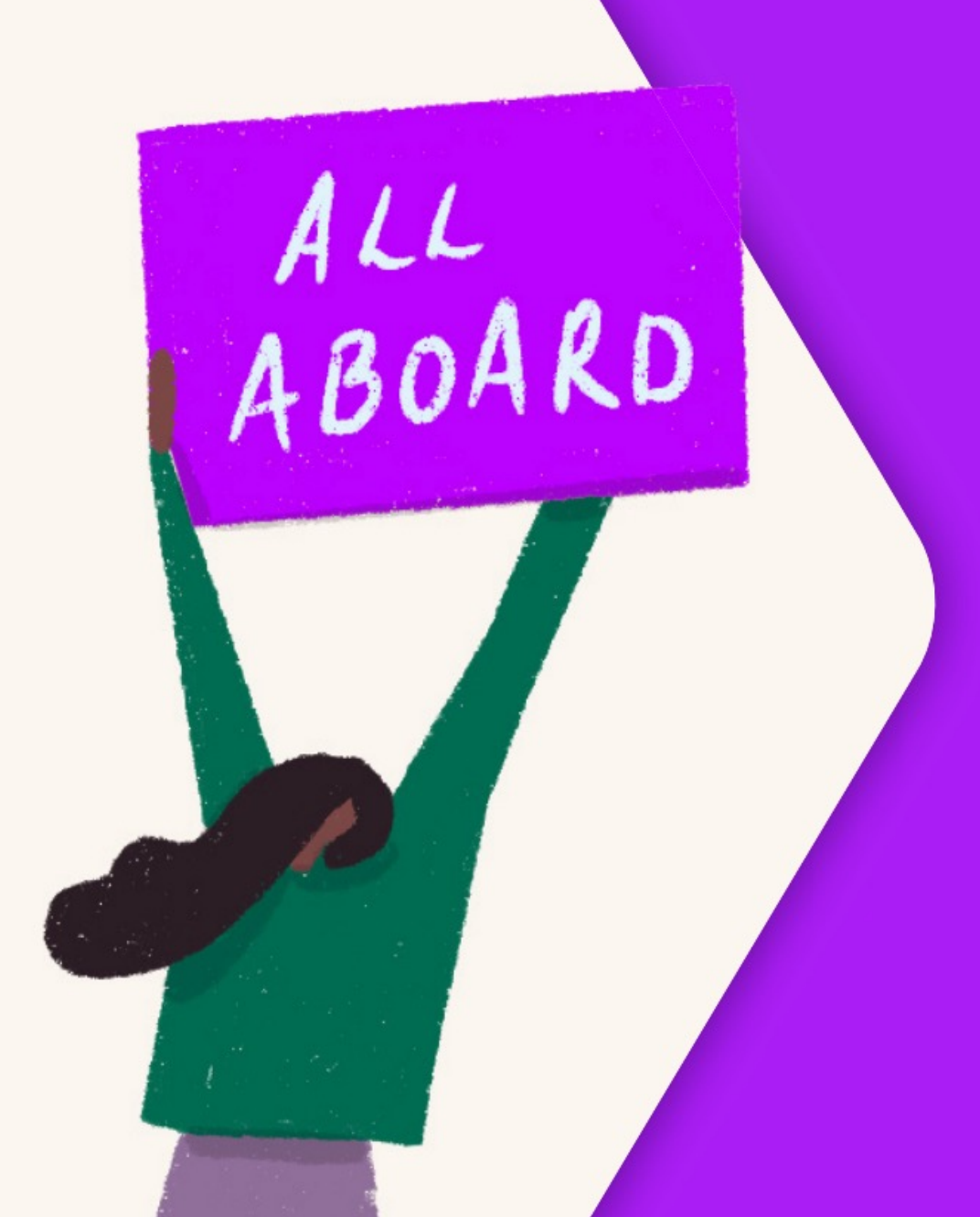

The TripShot Rider app was designed to help you get to where you want to go. Through True-Time® Notifications, Route Schedules, Maps, and Trip Planning, the TripShot Rider app will help connect you with your transportation needs.

# **Getting Started**

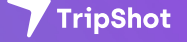

## **Getting Started**

#### Download

You can download the TripShot (Rider) app from your device's app store.

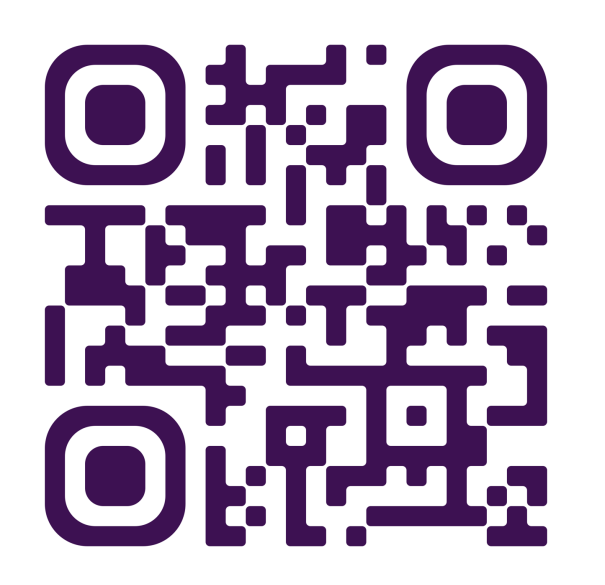

#### First Time Rider Setup

Each transit agency will determine how or if they would like Riders to set up accounts. Some agencies will be public and require no account set up for use. Other agencies may want you to create an account before use. Let's explore the 3 different types of accounts set up.

## First Time Rider Set-Up

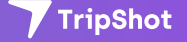

## Single Sign On

- 1. Single Sign On, or SSO, allows your company to validate your company credentials to determine access and create a rider account.
- 2. Download the TripShot app from iOS or Android.
- 3. Enter your Service Name **DU Shuttle**
- 4. Select **Log In With DU**. (you will be redirected to your company login page)

 Enter your user credentials for your organization. Upon validation, your account will be automatically created.

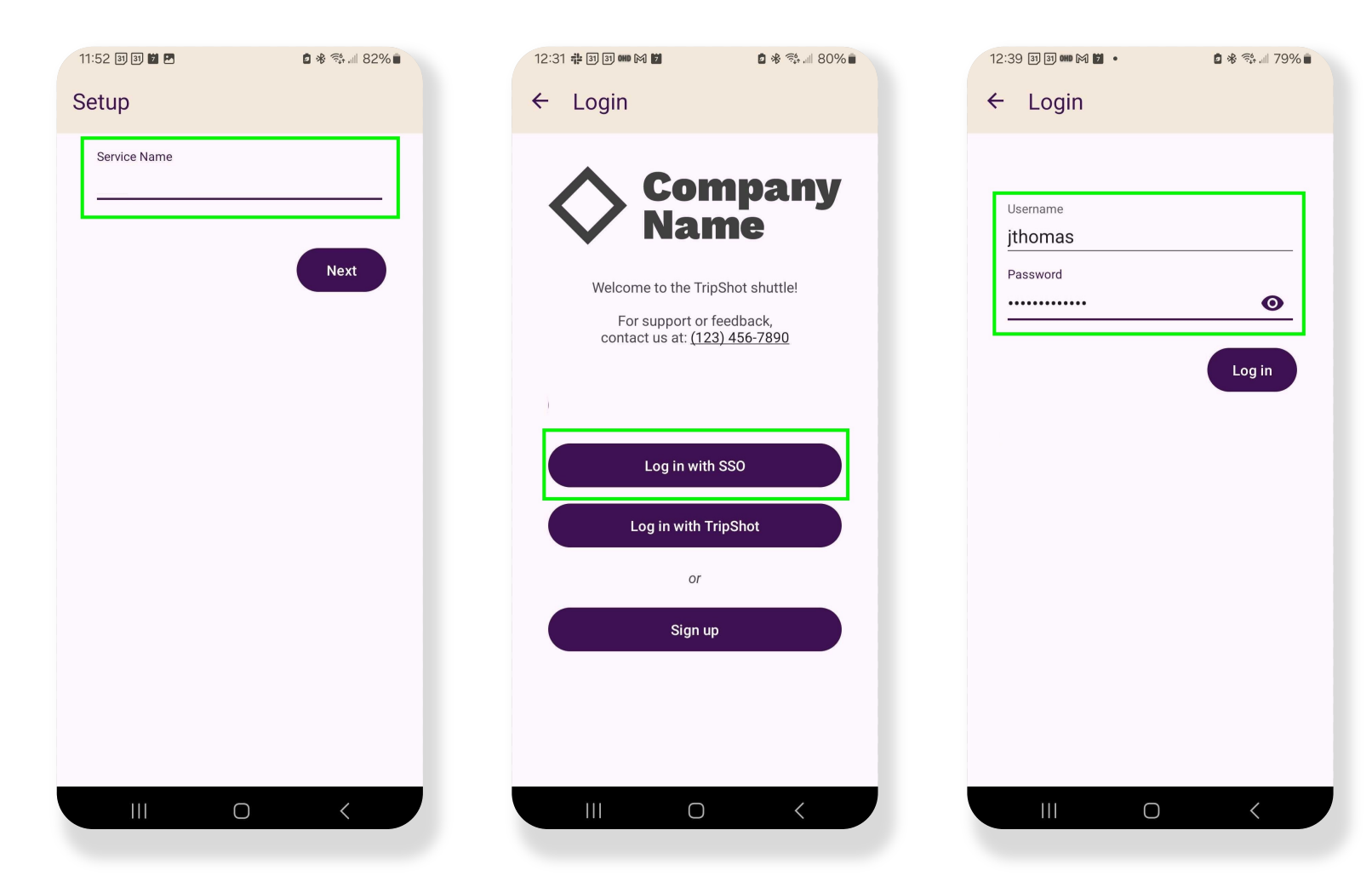

# Logging In/Out

## Logging Out

- Navigate to the Sidebar Menu (3 lines in upper left corner).
- 2. Select Settings
- 3. Tap the 3-dot icon in the upper right corner.

| 1:05 D to to to                                                                                                    | VEST PORTAL                                                                                                    | 0*0          | Re 171%         |  |  |  |
|----------------------------------------------------------------------------------------------------|----------------------------------------------------------------------------------------------------|--------------|-----------------|--|--|--|
| S<br>C<br>S<br>C<br>S<br>C<br>S<br>C<br>S<br>C<br>S<br>C<br>S<br>C<br>S<br>C<br>S<br>C<br>S<br>C<br>S<br>C<br>S<br>C<br>S<br>C<br>S<br>C<br>S<br>C<br>S<br>C<br>S<br>S<br>C<br>S<br>S<br>S<br>S<br>S<br>S<br>S<br>S<br>S<br>S<br>S<br>S<br>S | BALBOA TERRACE<br>Q <sub>CCennvice</sub><br>Weather Alert in effect may be<br>disrupting travel today.<br>Please check conditions and<br>routes impacted before traveling<br>and plan ahead. Safe travels!<br>https://weather.com/ |              |                 |  |  |  |
| Q Whe                                                                                                    | re would you                                                                                                    | like to go?  |                 |  |  |  |
| $\bigcirc$                                                                                                    | $\langle  \rangle$                                                                                                    | <del>ک</del> | 0               |  |  |  |
| Favorites                                                                                                    | Trip Planner                                                                                                    | Routes       | Nearby<br>Stops |  |  |  |
| A                                                                                                    | $\square$                                                                                                    | P            | ÷               |  |  |  |
| On Demand                                                                                                    | Boarding                                                                                                    | Parking      | Vanpool         |  |  |  |
| 111                                                                                                    | C                                                                                                    | )            | <               |  |  |  |
|                                                                                                    |                                                                                                    |              |                 |  |  |  |

| TripShot<br>Test Dispatch<br>Home | 70%             |
|-----------------------------------|-----------------|
| G Home                            |                 |
| 🕂 Wallet                          |                 |
| Ҧ My Trips                        | Kab             |
| Notifications                     |                 |
| ô Settings                        |                 |
| Company<br>Name                   | Nearby<br>Stops |
|                                   |                 |
|                                   |                 |

| 2 % ↑ |
|-------|
| :     |
|       |
|       |
|       |
|       |
|       |
|       |
|       |
|       |
|       |
|       |
|       |
|       |
|       |
|       |
|       |
|       |
|       |

## Logging Out

4. Select Log Out

| ≡<br>ABOU         | Settings                        |                     |
|-------------------|---------------------------------|---------------------|
| ABOU              | oottingo                        | Log out             |
|                   | т                               | Log out all devices |
| Versio<br>Build:  | <b>n:</b> 107<br>489            | Change password     |
| ACCO              | UNT                             | Delete account      |
| Instan<br>User: t | <b>ce:</b> TripShot<br>dispatch |                     |
| PROF              | ILE                             |                     |
| Regior            | 1: Home                         |                     |
| My Vel            | nicles                          |                     |
| LEGAI             | L                               |                     |
| Terms             | of Service                      |                     |
| Privacy           | y Policy                        |                     |
| Attribu           | tions                           |                     |

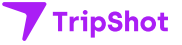

## Home Screen & Sidebar Menu

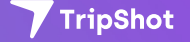

#### Home Screen & Sidebar Menu

- The Home screen displays TripShot's most used features such as Favorites, Trip Planner, Routes, Stops and Points of Interest (if applicable).
- TripShot's sidebar menu provides access to Wallet, My Trips, Notifications, Settings, and Help & Feedback.

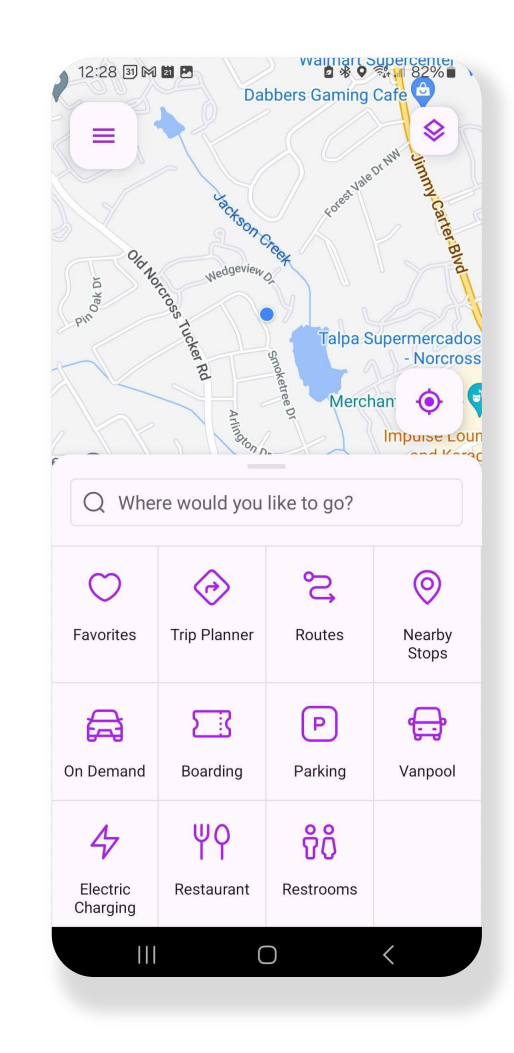

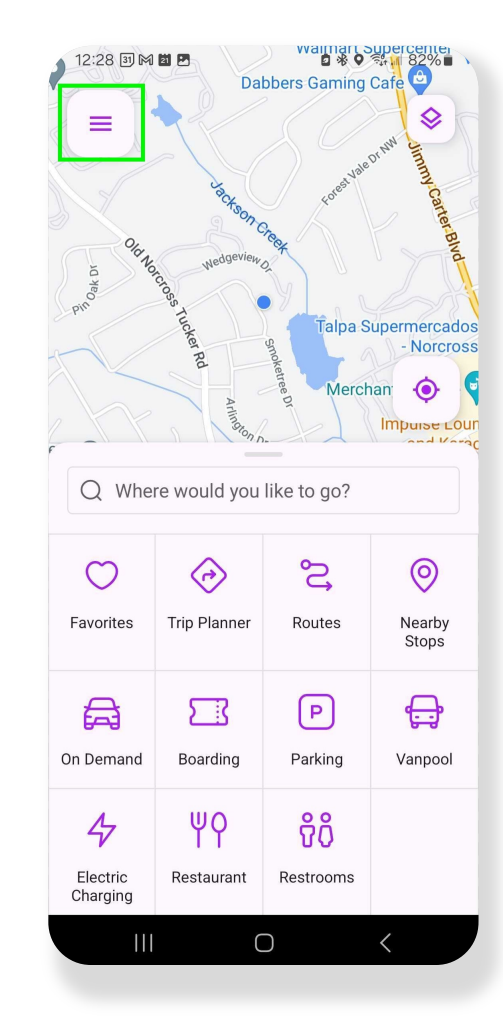

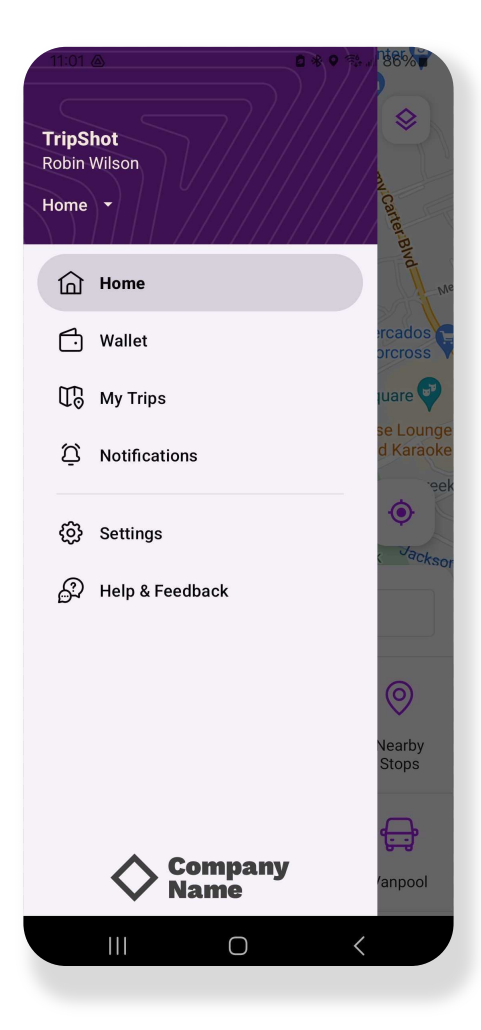

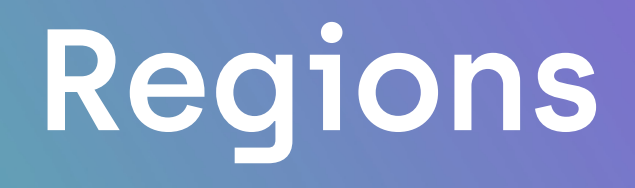

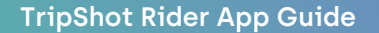

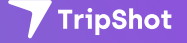

## Regions

If your transportation solution provides transportation in multiple regions, at first login, select the Region you are traveling within. When traveling in a different region, return to the Sidebar Menu to select your alternate region.

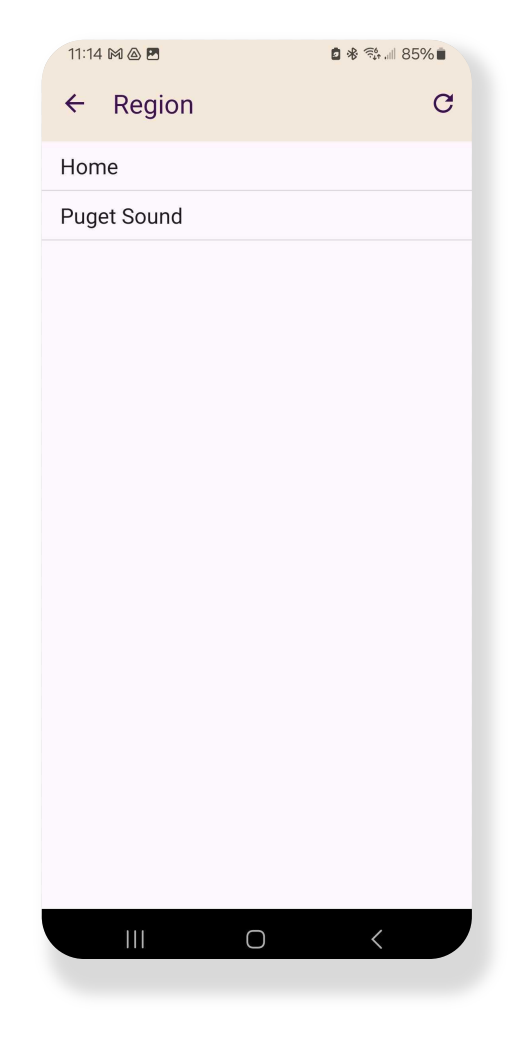

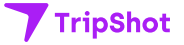

# **Travel Options**

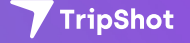

## **Travel Options**

From the Home screen there are three ways to find your route and get travel information.

- Select Trip Planner to see options from your pickup location to your destination.
- Select Routes to see all your route options and schedules.
- **3.** Select Nearby Stops to see stops near your current location.

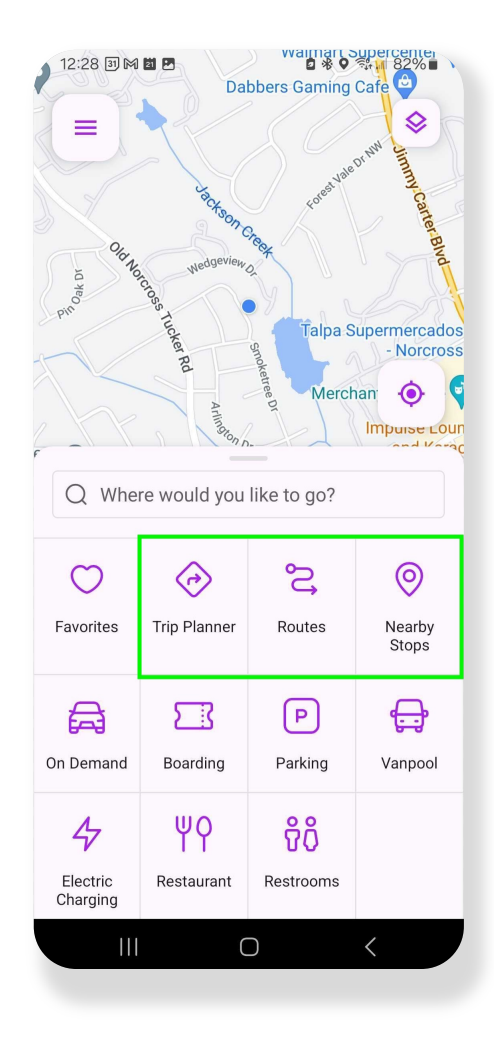

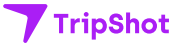

## **Trip Planner**

- 1. Touch **Trip Planner** and enter a Pickup and Dropoff location.
- 2. Select Depart Now to change your pickup time to a later time or date (if applicable).
- View results below.
   Select a "plan" to view details, make reservations, or set up notifications.

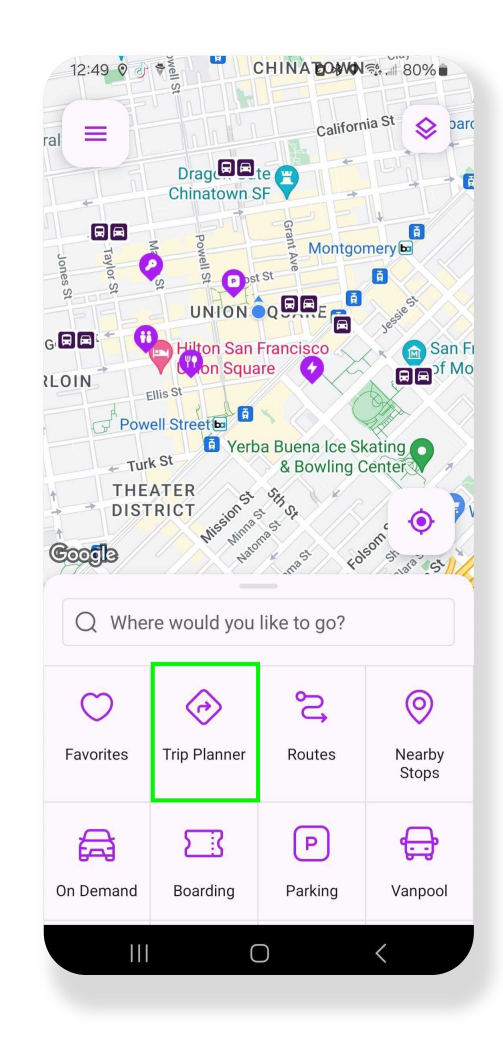

| 10:01 🛛 🕯                                                                                     | ¢ ⊗ % "                                                                                              | 92%    |
|-----------------------------------------------------------------------------------------------|----------------------------------------------------------------------------------------------------|--------|
| < o                                                                                           | Current Location                                                                                     |        |
| 0                                                                                             | Saint Francis Memorial Hospital                                                                      | t      |
| Depart r                                                                                      | now 1 🔺                                                                                              |        |
| 7:00 AM →<br>📌 Walk                                                                           | → 7:21 AM                                                                                            | 21 min |
| 7:37 AM →<br>$\dot{\mathbf{f}}$ → $\mathbf{F}$ E<br>Depart from<br>$\dot{\mathbf{k}}$ 25 rese | 7:53 AM<br>Blue Route → ★<br>m 1st Stop, arrive at 2nd Stop.<br>ervable seats available.             | 16 min |
| 9:42 AM →                                                                                     | • 9:58 AM<br>Blue Route → <b>㎡</b><br>m 1st Stop, arrive at 2nd Stop.                                | 16 min |
| 9:52 AM →<br>★ → 🛱 E<br>Depart from                                                           | • 10:08 AM<br>Blue Route → <b>㎡</b><br>m 1st Stop, arrive at 2nd Stop.                               | 16 min |
| 9:57 AM →                                                                                     | • 10:13 AM<br>Blue Route → <b>র্র</b><br>m 1st Stop, arrive at 2nd Stop.<br>ervable seats available. | 16 min |
| 10:02 AM<br>☆ → 🛱 E<br>Depart from                                                            | → 10:18 AM<br>Blue Route → <b>র্î</b><br>m 1st Stop, arrive at 2nd Stop.                             | 16 min |
| 10:12 AM                                                                                      | → 10:28 AM                                                                                           | 16 min |
|                                                                                               |                                                                                                    |        |

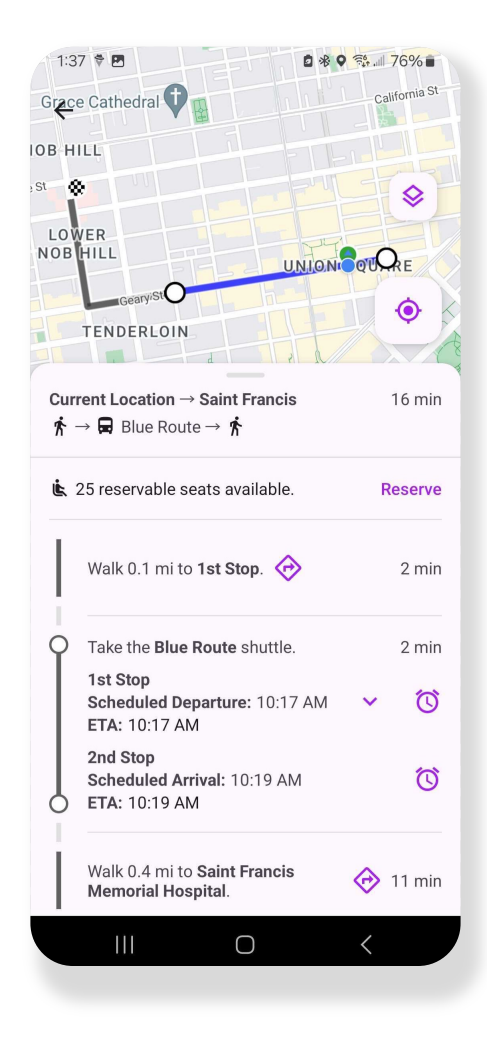

### **Routes Tile**

- From the Home screen select Routes, then select your preferred route from the list.
- Select a Ride Time. Scroll right/left to view additional Ride Times.
- Selecting a Ride Time will update the Stop Times for this route.
- Use the heart icon to Favorite this route. Use the calendar icon to view schedules for other dates.

| 10:31 🐐   | well's                                               | CHINATOWN                                                                                                    | 〒4.Ⅲ 85%■              |  |  |  |
|-----------|------------------------------------------------------|----------------------------------------------------------------------------------------------------|------------------------|--|--|--|
| ral =     |                                                      | Californ                                                                                                    | iia St 🗇 barc          |  |  |  |
| Jones St  | Powell St                                            | A St Canada Andrew Contraction of the state of the state | mery be                |  |  |  |
|           | G C C C C C C C C C C C C C C C C C C C              |                                                                                                    |                        |  |  |  |
| Q Whe     | RICT M <sup>53</sup> M <sup>53</sup> M <sup>15</sup> | ike to go?                                                                                                    | and stars stars        |  |  |  |
| Favorites | Crip Planner                                         | Routes                                                                                                    | <b>Nearby</b><br>Stops |  |  |  |
| On Demand | Boarding                                             | Parking                                                                                                    | Vanpool                |  |  |  |
|           | C                                                    | )                                                                                                    |                        |  |  |  |

| 10:34 🕈 🖪   | 🛚 🕸 री 🚛 🕹 🕯 |
|-------------|--------------|
| ← Routes    | ۹ 🖬          |
| Black Route |              |
| Blue Route  |              |
| Green Route |              |
| Pink Route  |              |
| Red Route   |              |
|             |              |
|             |              |
|             |              |
|             |              |
|             |              |
|             |              |
|             |              |
|             | <            |
|             |              |

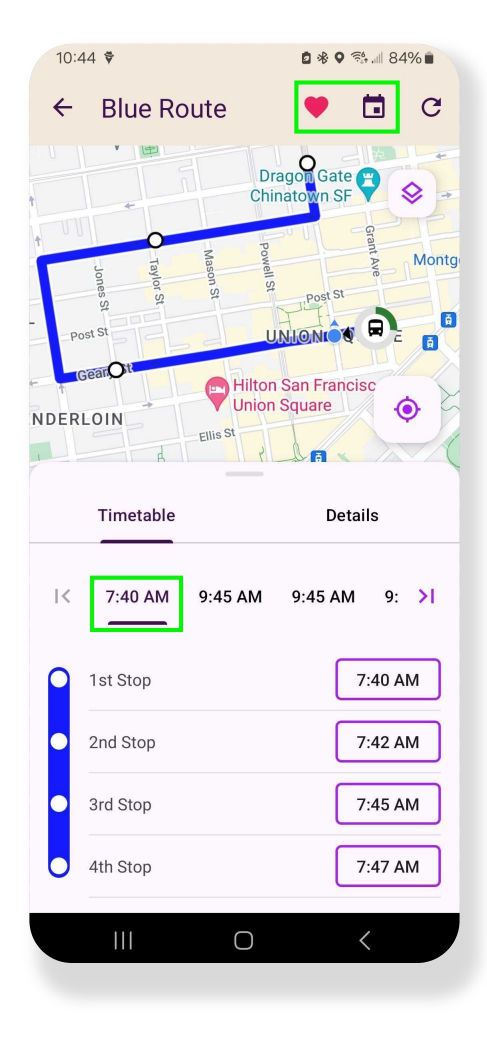

### **Routes Tile**

 Select a Stop Time to view stop details, see a picture of the stop, reserve a seat, or sign up for notifications.

| ÷ | Blue Route      | 🕈 🖬 G       | 2 California St Embarcad                               |
|---|-----------------|-------------|--------------------------------------------------------|
|   | Timetable       | Details     | C 1st Stop<br>Headsign: Blue Route                     |
| K | 9:45 AM 9:55 AM | 10:00 AM >I | Scheduled Departure: 9:45 AM<br>ETA: 9:45 AM           |
| 9 | 1st Stop        | 9:45 AM     | Ster Fullton San Francisco<br>Union Square             |
| • | 2nd Stop        | 9:47 AM     | Powell Street                                          |
| • | 3rd Stop        | 9:50 AM     | 1st Stop                                               |
| • | 4th Stop        | 9:52 AM     | <b>k</b> 25 reservable seats available. <b>Reserve</b> |
|   |                 |             | 9:45 AM                                                |
|   |                 |             | 2nd Stop<br>9:47 AM                                    |
|   |                 |             | 3rd Stop<br>9:50 AM                                    |
|   |                 |             | 4th Stop                                               |

## **Nearby Stops**

1. Select Nearby Stops to view stops near your current location.

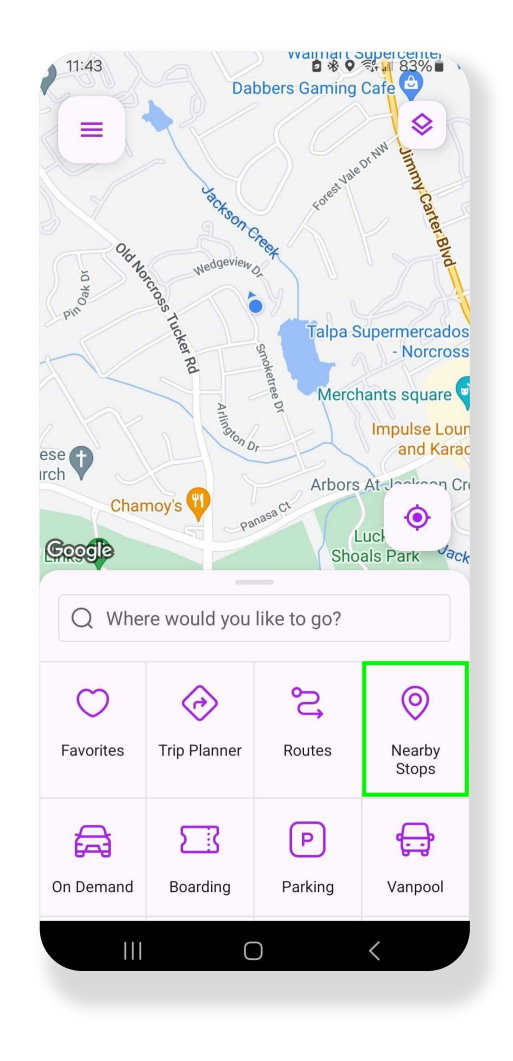

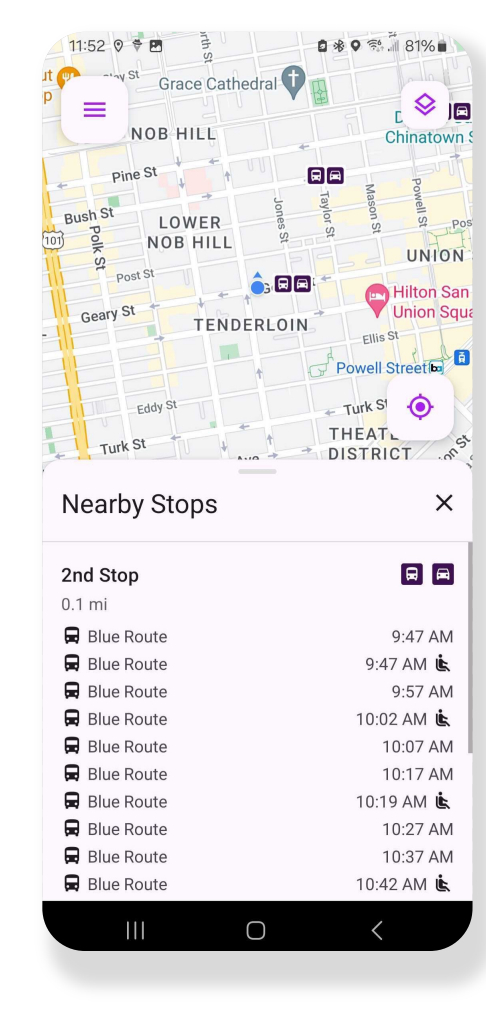

## Notifications

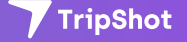

### Notifications

- Subscribe to receive True-Time<sup>®</sup> push notifications about delayed or approaching vehicles.
- 2. Select a Trip Plan or Route and Stop to view details.
- 3. Select the alarm icon to subscribe to notifications.
- 4. Set the number of minutes for your notifications.
- 5. Use the pencil to set up the days you would like to receive notifications.

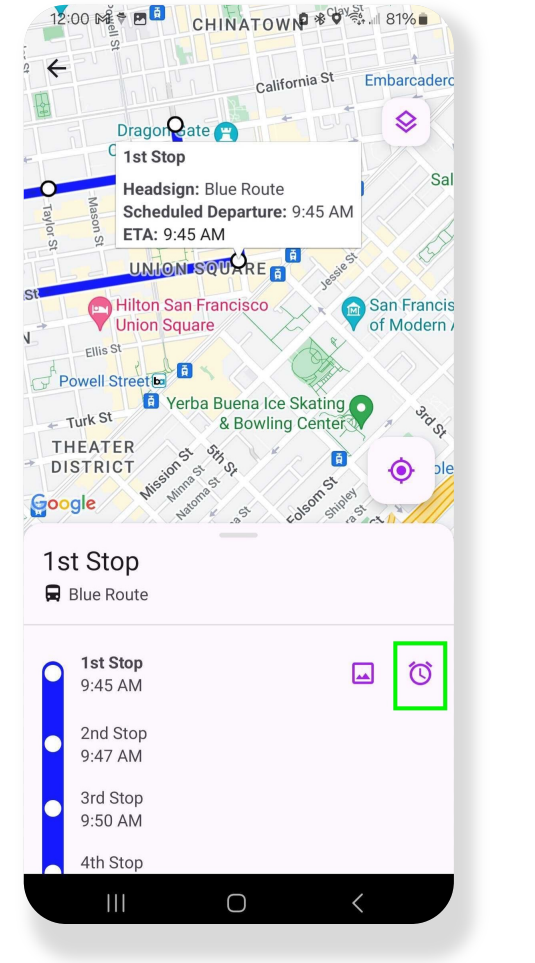

| 12:0           | 2 🕏                      |                       | 2 🕸 💱 🕷 2   | 0% |
|----------------|--------------------------|-----------------------|-------------|----|
| ←              | Set Notific              | ation                 |             | Ô  |
| For 9<br>Route | :45 AM departures<br>e". | s from 1st Sto        | op on "Blue |    |
|                | Notify me when v         | ehicle is dela        | ayed        |    |
| by             | 1 minute                 | •                     |             |    |
|                | When vehicle is a        | pproaching            |             |    |
| and            | is 5 minutes             | ▼ aw                  | ау          |    |
| On D           | ays of Week: Mor<br>Sat, | n, Tue, Wed, T<br>Sun | hu, Fri,    | 11 |
|                | Only on date             |                       |             |    |
|                | Use mobile push          | notifications         |             |    |
|                |                          |                       |             |    |
|                |                          |                       | Sav         | e  |
|                |                          |                       |             |    |
|                |                          |                       |             |    |
|                |                          |                       |             |    |
|                |                          | 0                     | <           |    |
|                |                          |                       |             |    |

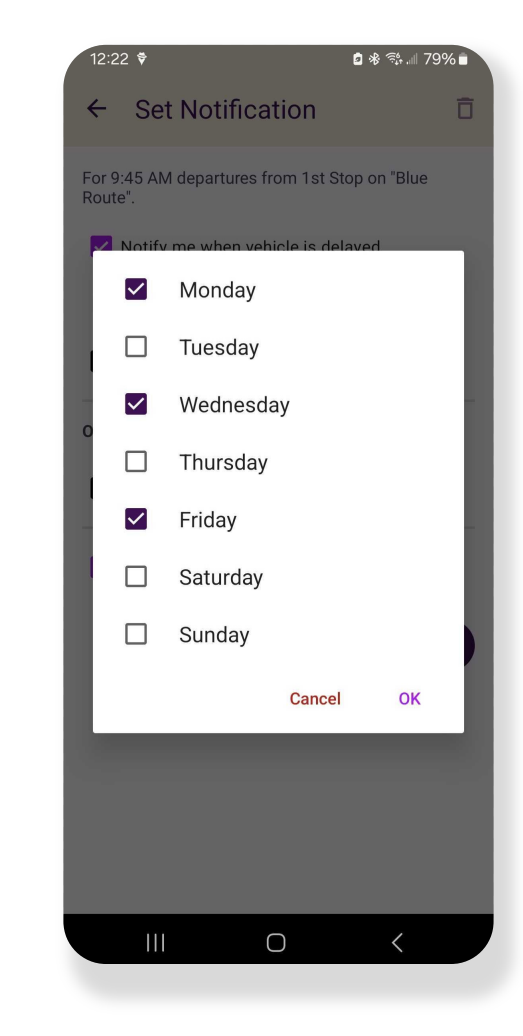

# **Connecting Mode**

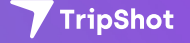

### **Connecting Mode**

- How you are moving around. When using the Trip Planner, revising your Connecting Mode will increase or decrease your search area. The faster you can move around the more options available.
- 2. Select the person icon to change your Connecting Mode. Walk, Bike, Drive.

| 12:30 🔻 🖪                                                                                   | <b>6</b> * • 🤋                                                               | ⅆ 78% 🗎 |
|---------------------------------------------------------------------------------------------|------------------------------------------------------------------------------|---------|
| ← <b>○</b> Cu                                                                               | urrent Location                                                              |         |
| © SF                                                                                        | MTA - Union Square Garage                                                    | ŋ       |
| Depart now                                                                                  |                                                                              |         |
| 9:30 AM → 9:4<br><b>☆</b> Walk                                                              | 41 AM                                                                        | 11 min  |
| 9:45 AM $\rightarrow$ 9:<br>$\mathbf{\hat{K}} \rightarrow \mathbf{R}$ Blue<br>Depart from 2 | 59 AM<br>Route → 梵<br>nd Stop, arrive at 1st Stop.                           | 14 min  |
| 9:55 AM $\rightarrow$ 10<br>$\mathbf{\dot{K}} \rightarrow \mathbf{R}$ Blue<br>Depart from 2 | :09 AM<br>Route → <b>ᢜ</b><br>nd Stop, arrive at 1st Stop.                   | 14 min  |
| 10:00 AM → 1                                                                                | 0:16 AM<br>Route → 梵<br>nd Stop, arrive at 4th Stop.<br>ble seats available. | 16 min  |
| 10:05 AM → 1                                                                                | 0:19 AM<br>Route → <b>木</b><br>nd Stop, arrive at 1st Stop.                  | 14 min  |
| 10:15 AM → 1                                                                                | 0:29 AM<br>Route → <b>ਨੇ</b><br>nd Stop, arrive at 1st Stop.                 | 14 min  |
| 10:17 AM → 1                                                                                | 0:33 AM<br>Route → <b>†</b>                                                  | 16 min  |
|                                                                                             |                                                                              |         |

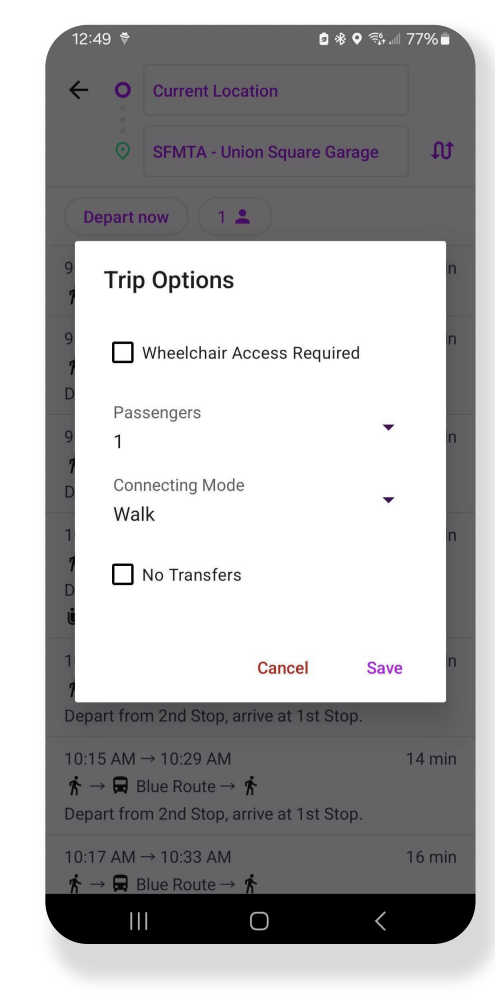

## Reservations

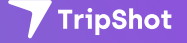

### Reservations

- If your agency allows, Reservations are a great way to guarantee your seat on the bus. To find the Reserve button, select a Trip Plan or Route and Stop and view details.
- 2. Select Reserve.
- The Reservation menu allows you to select If you have a wheelchair or a bike, or to reserve a parking space if your agency allows.

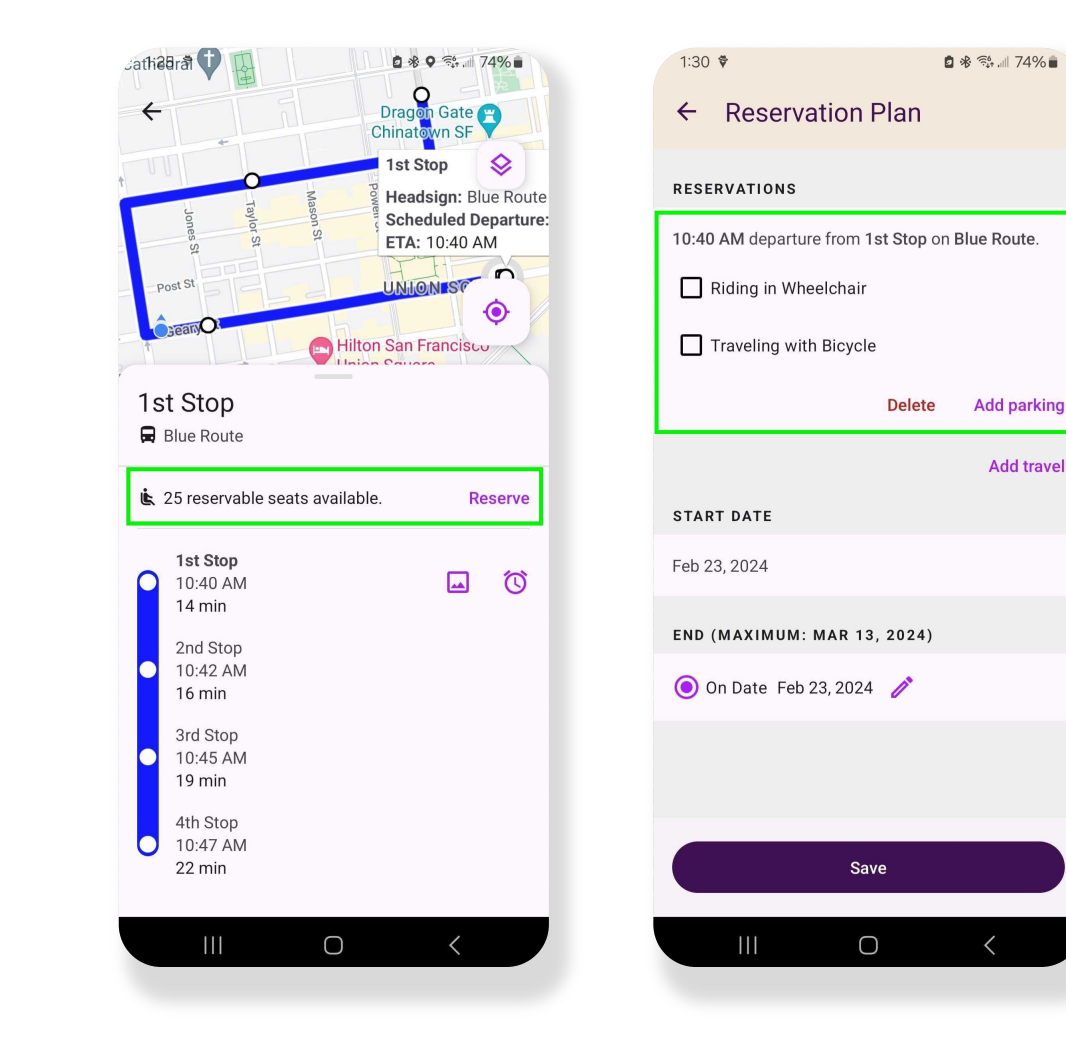

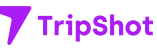

### Reservations

- Use Add travel to return to the Trip Planner and book your return ride or any additional travel.
- 5. Need to reserve for multiple days? Edit the end date.
- If reserving for multiple days, edit the days of the week you require the reservation.
- 7. Select Save.
- 8. As a reminder, your reservation will appear on the Home screen.

| 1:47 🕅 🕈 🖪                       | 2 * 🖘 💷 72% 🖬     |
|----------------------------------|-------------------|
| $\leftarrow$ Reservation Plan    | Ū C               |
| RESERVATIONS                     |                   |
| 10:52 AM departure from 2nd Stop | on Blue Route.    |
| Riding in Wheelchair             |                   |
| Traveling with Bicycle           |                   |
|                                  | Delete            |
|                                  | Add travel        |
| START DATE                       |                   |
| Feb 23, 2024                     |                   |
| END (MAXIMUM: MAR 13, 2024)      | )                 |
| 💿 On Date Mar 6, 2024 🧪          |                   |
| DAYS OF WEEK                     |                   |
| Mon. Wed. Fri 🥒                  |                   |
| Save                             |                   |
|                                  | $\langle \rangle$ |
|                                  |                   |

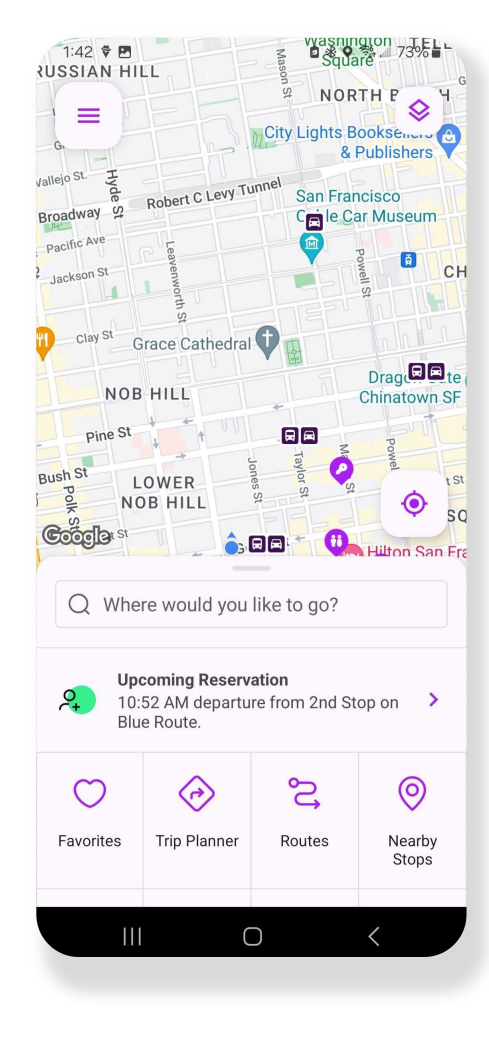

#### **Reservations Waitlist**

- If your preferred route is fully reserved, you will see Join Waitlist.
- 2. Select Join Waitlist to request a reservation. Click Save.

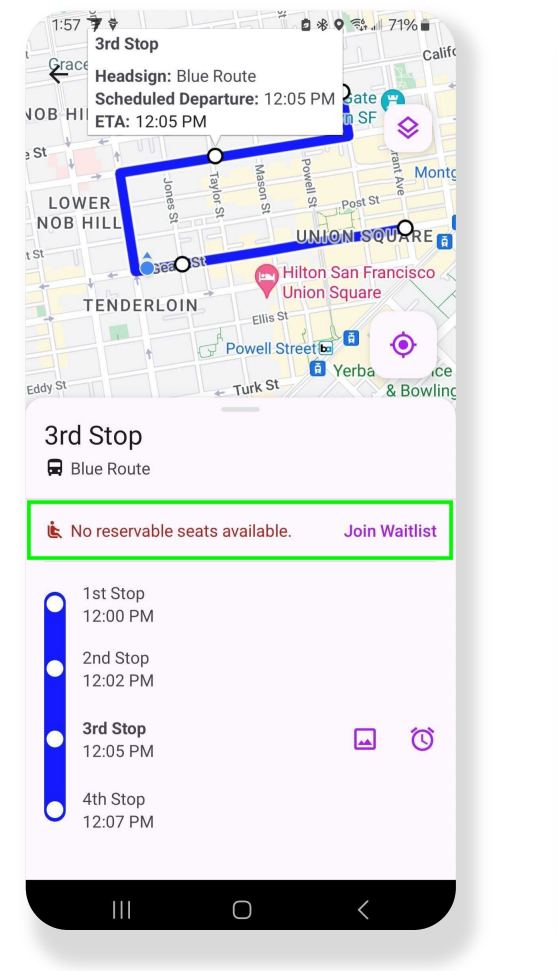

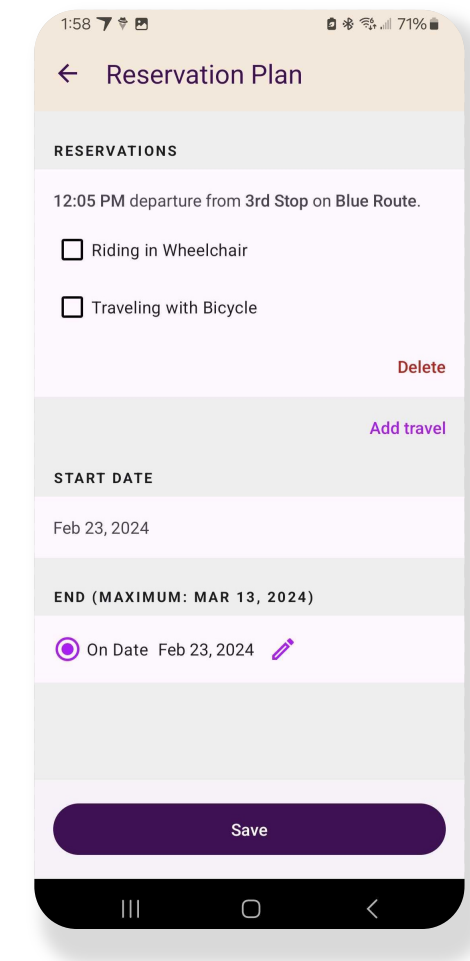

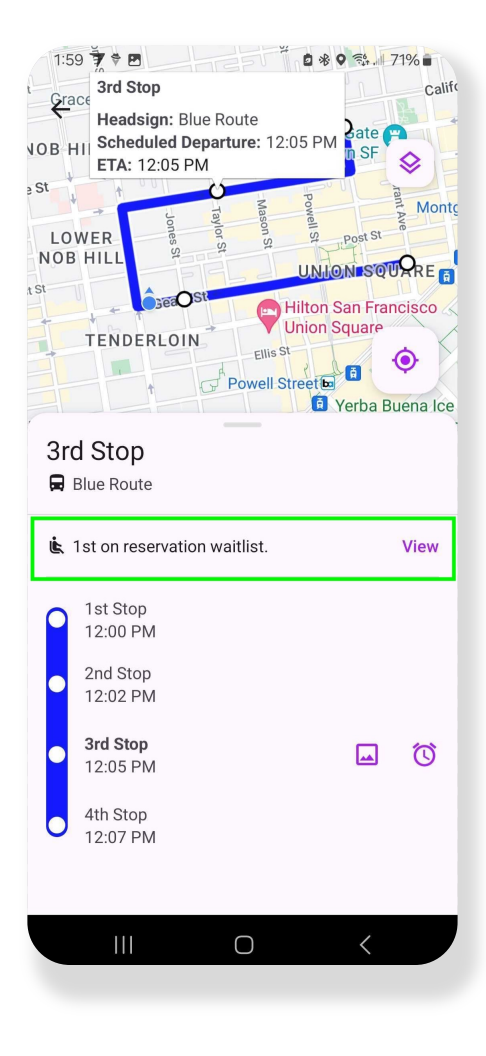

### **Reservations Waitlist**

- If a spot opens up for your waitlisted reservation, you will receive a push notification. "Reservation Confirmed"
- 4. You now have a confirmed reservation.
- To cancel a reservation, use the sidebar menu to access My Trips. Select your reservation and use the trashcan to cancel.

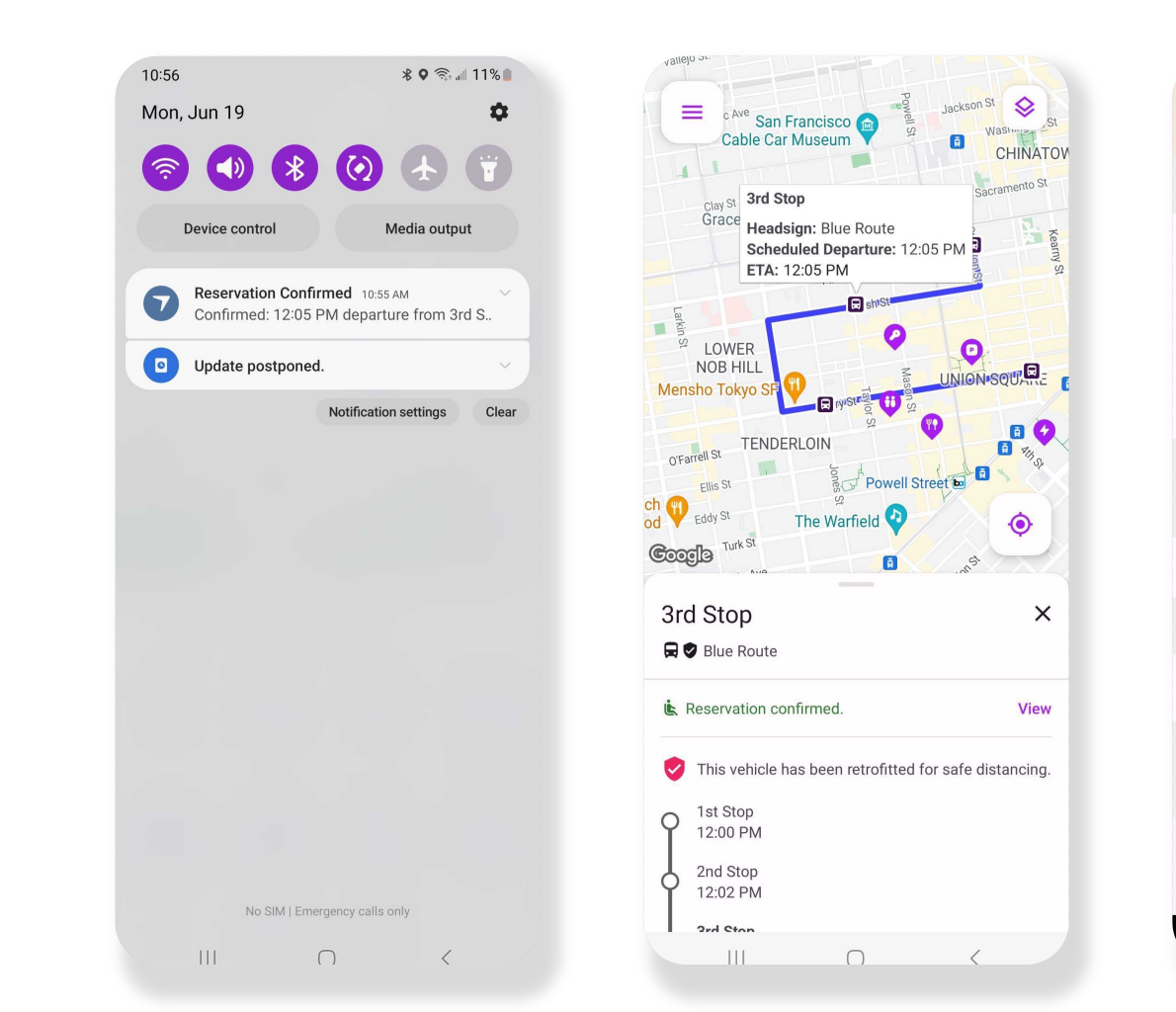

| 4:15 🖪                           | a 🕸 🖘 💷 63% 🖬  |
|----------------------------------|----------------|
| $\leftarrow$ Reservation Plan    | Ū C            |
| RESERVATIONS                     |                |
| 12:05 PM departure from 3rd Stop | on Blue Route. |
| Riding in Wheelchair             |                |
| Traveling with Bicycle           |                |
|                                  | Delete         |
|                                  | Add travel     |
| START DATE                       |                |
| Feb 23, 2024                     |                |
| END (MAXIMUM: MAR 13, 2024       | )              |
| 💿 On Date Feb 23, 2024 🧪         |                |
|                                  |                |
|                                  |                |
| Save                             |                |
|                                  |                |
|                                  | <              |
|                                  |                |

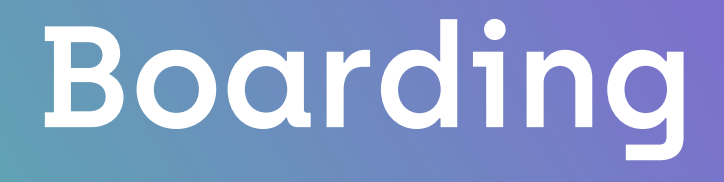

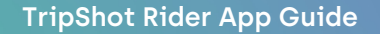

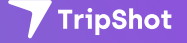

## Boarding

Depending on how your transit system operates, there may be different boarding "styles".

- Manual a rider boards and is manually counted by the driver.
- Digital Tickets/Pass As the vehicle approaches, select the Boarding tile. The vehicle/route will appear under Nearby Vehicles. Click Board to generate a digital ticket. Show your digital ticket to the driver at boarding. Requires Bluetooth enabled on both driver and rider's device.

| 11:10 🛛 🕏 | well St                                                                                                    | CHINATOWN                                                                                                    | ₹°                                                                                                    |
|-----------|----------------------------------------------------------------------------------------------------|----------------------------------------------------------------------------------------------------|----------------------------------------------------------------------------------------------------|
|           | Drag 2<br>Chinatown S<br>2<br>2<br>2<br>2<br>2<br>2<br>2<br>2<br>2<br>2<br>2<br>2<br>2<br>2<br>2<br>2<br>2<br>2<br>2 | Californ<br>te Californ<br>Montgor<br>st Californ<br>Montgor<br>st Californ<br>Montgor<br>St Californ<br>Montgor<br>St Californ<br>Montgor<br>St Californ<br>Montgor<br>St Californ<br>Montgor<br>St Californ<br>Montgor<br>St Californ<br>Montgor<br>St Californ<br>Montgor<br>Montgor | ia St                                                                                                    |
| Q When    | re would you                                                                                                    | like to go?                                                                                                    | And the second second sec |
| Favorites | C Trip Planner                                                                                                    | Routes                                                                                                    | <b>Nearby</b><br>Stops                                                                                                    |
| On Demand | Boarding                                                                                                    | Parking                                                                                                    | Vanpool                                                                                                    |
|           |                                                                                                    |                                                                                                    | <                                                                                                    |

| ≡ Wallet                                                       | 0 C    |
|----------------------------------------------------------------|--------|
| WALLET                                                         |        |
| Balance: \$0.00                                                | Refill |
| Transactions                                                   | View   |
| Passes                                                         | View   |
| Saved Credit Cards                                             | View   |
| Tickets                                                        | View   |
| Blue Route<br>0.72m away<br>the Reservation confirmed.<br>Free | Board  |
|                                                                |        |
|                                                                |        |
|                                                                |        |
| Board by scanning QR                                           | code   |
|                                                                | <      |
|                                                                |        |

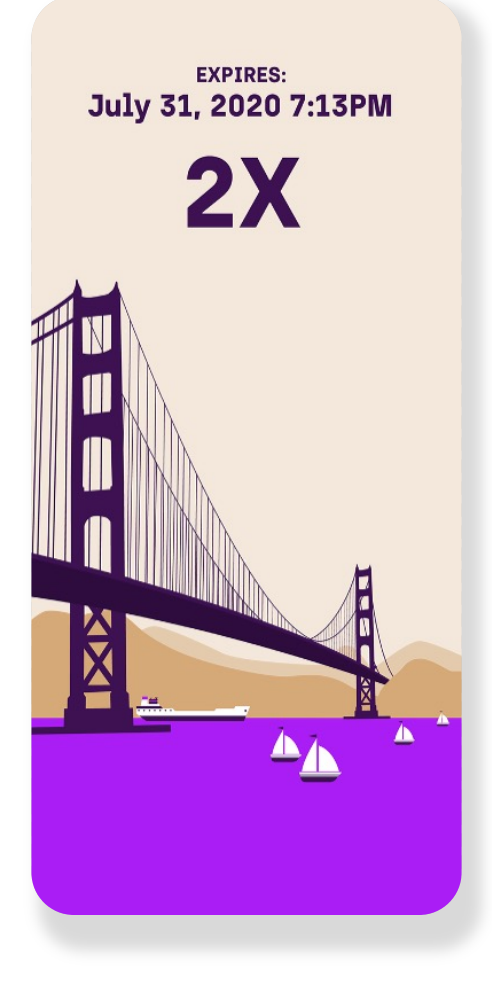

## Boarding

- QR Code Scan the QR code on the vehicle to generate a digital ticket. Show your digital ticket to the driver at boarding.
- 4. Automatic passenger counters (APC) - You may notice a device above or on the boarding doors. These automatic passenger counters will, automatically count passengers upon boarding.
- Badging some agencies require the use of badges to board a vehicle. Tap your badge at the badge reader, the driver will confirm your badge is valid for boarding.

| 11:34 🕏                         | 🖻 🕸 🖘 📶 45% 🛢    |                 |
|---------------------------------|------------------|-----------------|
| ≡ Wallet                        | 0 C              | EXPIRES:        |
| WALLET                          |                  | July 31, 2020 7 |
| Balance: \$0.00                 | Refill           | <b>2</b> X      |
| Transactions                    | View             |                 |
| Passes                          | View             |                 |
| Saved Credit Cards              | View             |                 |
| Tickets                         | View             |                 |
| NEARBY VEHICLES                 |                  |                 |
| • Using Bluetooth to search for | nearby vehicles. |                 |
|                                 |                  |                 |
|                                 |                  | X               |
|                                 |                  |                 |
|                                 |                  |                 |
|                                 | P code           |                 |
| Board by scanning Q             | N code           |                 |

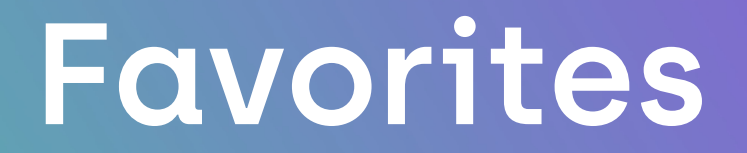

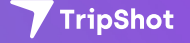

### **Favorites**

1. Access Favorites from the Favorites tile on the Home screen.

|             | ag at te rank of the second second se | California St   | <ul> <li></li> <li></li> <li><!--</th--></li></ul> |
|-------------|----------------------------------------------------------------------------------------------------|-----------------|----------------------------------------------------------------------------------------------------|
|             | rag te ration SF                                                                                                    | Montgomery      |                                                                                                    |
|             | powell St                                                                                                    | Montgomery      | 🖬 💒 E                                                                                                    |
|             | H A                                                                                                    | <b>i</b>        | Je <sup>55</sup>                                                                                                    |
|             | JNION SQ                                                                                                    |                 | San Francis                                                                                                    |
| Ellis St    | on Square                                                                                                    |                 | of Modern )                                                                                                    |
| Powell Stre | et 🖬 🛱                                                                                                    | ena Ice Skating | <b>O</b> 34                                                                                                    |
| THEATER     | ion st uting                                                                                                    |                 |                                                                                                    |
| Google      | Miss. Mima st                                                                                                    | st colson stip  | at                                                                                                    |
| Q When      | e would you                                                                                                    | like to go?     |                                                                                                    |
|             | •                                                                                                    | •               |                                                                                                    |
| $\odot$     | $\langle \circ \rangle$                                                                                                    | S,              | 0                                                                                                    |
| Favorites   | Trip Planner                                                                                                    | Routes          | Nearby<br>Stops                                                                                                    |
| A           |                                                                                                    | P               | ÷                                                                                                    |
| On Demand   | Boarding                                                                                                    | Parking         | Vanpool                                                                                                    |
| 111         | ſ                                                                                                    | h               |                                                                                                    |

| 3:38          | <b>♥</b> ₽    | 0          | ∦ 📬   29% | 6 |
|---------------|---------------|------------|-----------|---|
| ÷             | Favorites     |            |           | C |
| PLAN          | s             |            |           |   |
| Fish<br>Grill | erman's Wharf | to Miyabiy | a Sushi & |   |
| STOP          | s             |            |           |   |
| 1st S         | Stop          |            |           |   |
| ROUT          | ES            |            |           |   |
| Blue          | Route         |            |           |   |
|               |               |            |           |   |
|               | 111           | 0          | <         |   |

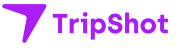

### **Favorites**

- 2. Save a route, trip plan, or stop to Favorites for quick access.
- Use the heart icon to set a route, trip plan, or stop as a Favorite.

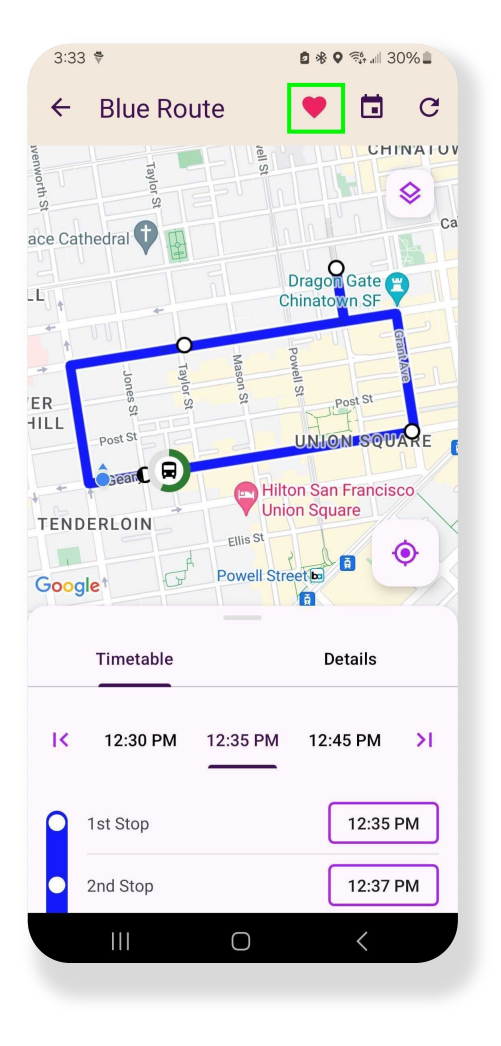

| 3:26 M ×                                                                                                    | ÷ 🖪                                                                                          | <b>2 * ♀</b> 🛸 💷 31% | 1   |
|----------------------------------------------------------------------------------------------------|----------------------------------------------------------------------------------------------|----------------------|-----|
| ← o                                                                                                    | Fisherman's Wharf                                                                            | •                    | •   |
| Ö                                                                                                    | Miyabiya Sushi & Grill                                                                       | 1                    | U   |
| Depart r                                                                                                    | now 1 💄                                                                                      |                      |     |
| 12:43 PM · $\ref{red}$ $ ightarrow$ $ ightarrow$ $ ightar$ | → 1:17 PM<br>Black Route → <b>☆</b><br>m Stop #3, arrive at Stop<br>ervable seats available. | 34 n<br>#5.          | nin |
| 1:15 PM →                                                                                                    | > 1:51 PM<br>Pink Route → <b>*∱</b><br>m Stop #3, arrive at Stop                             | 36 n<br>#5.          | nin |
| 1:55 PM →                                                                                                    | • 2:31 PM<br>Pink Route → 梵<br>m Stop #3, arrive at Stop<br>ervable seats available.         | 36 n<br>#5.          | nin |
| 2:35 PM →                                                                                                    | → 3:11 PM<br>Pink Route → 📌<br>m Stop #3, arrive at Stop<br>ervable seats available.         | 36 n<br>#5.          | nin |
| 3:15 PM →                                                                                                    | → 3:51 PM<br>Pink Route → <b>*<br/>m</b> Stop #3, arrive at Stop                             | 36 n<br>#5.          | nin |
| 3:43 PM →<br><b>*</b> → <b>■</b> E                                                                                                    | → 4:17 PM<br>Black Route → <b>ጵ</b>                                                          | 34 m                 | nin |
|                                                                                                    | I 0                                                                                          | <                    |     |

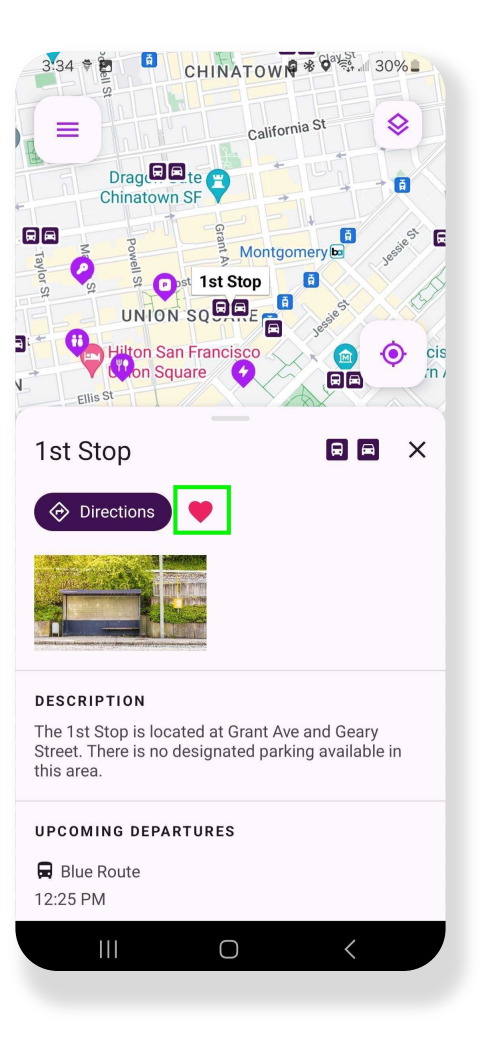

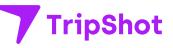

## Points of Interest (POI)

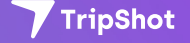

### **Points of Interest**

- Your transit agency may display various restaurants, shops, parking, or other interesting locations.
- POI's display on the Home screen as a Tile and on the map with a purple icon. There may be multiple Points of Interest Tiles on the home screen. Each tile will hold one or more entries for the Tile category.
- Select a POI Tile. Select a POI entry. View POI details. Use Directions to navigate to or from these locations.

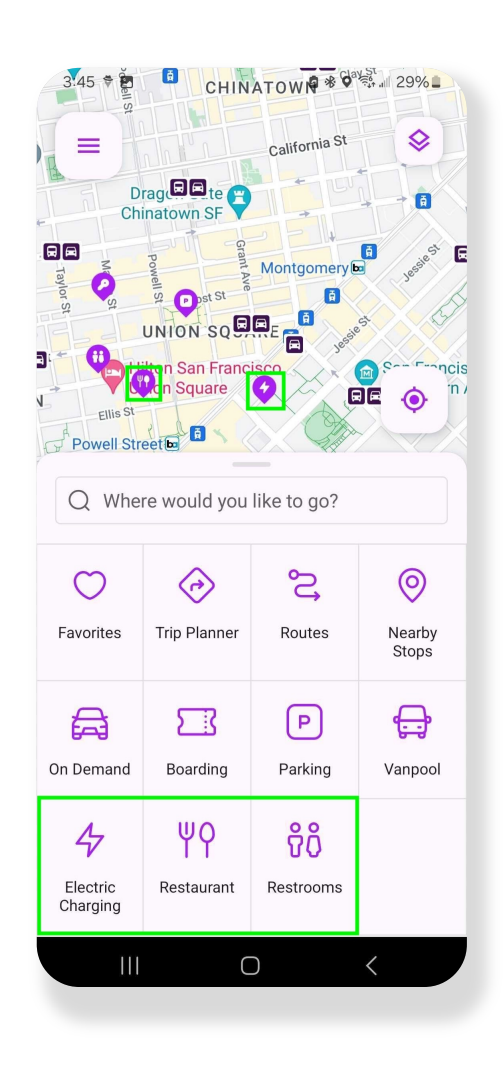

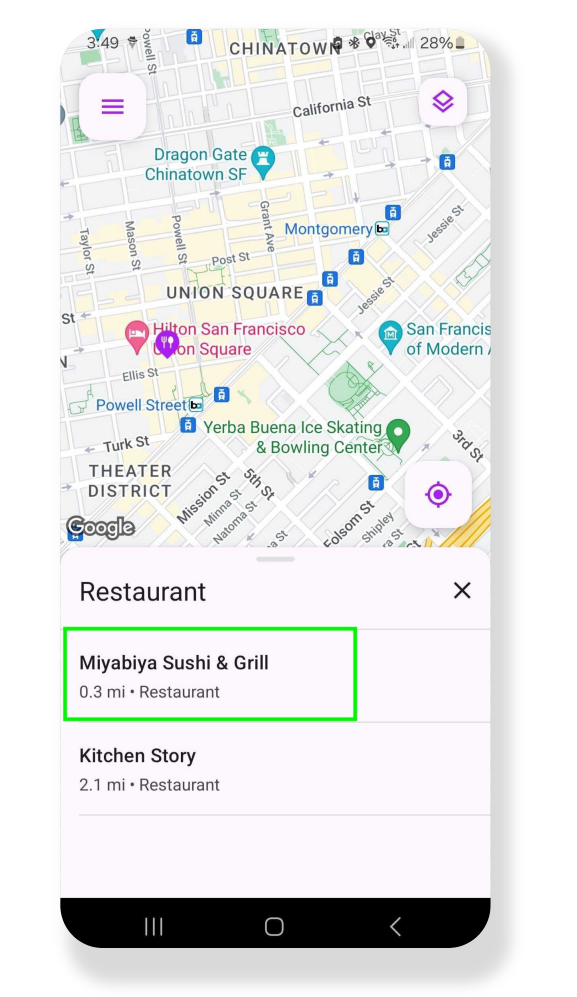

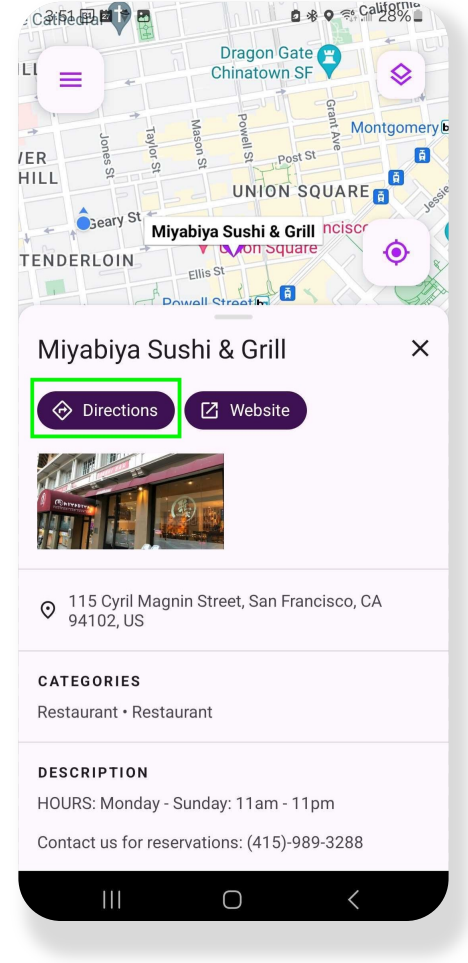

- 1. From the Home screen select On Demand.
- Your service zone map will appear (if applicable). Tap "Where would you like to go?" to see your options. Note: No On Demand service in the red areas.
- \*If On Demand services are offered by your transit agency, the Trip Planner will also display any available On Demand services.

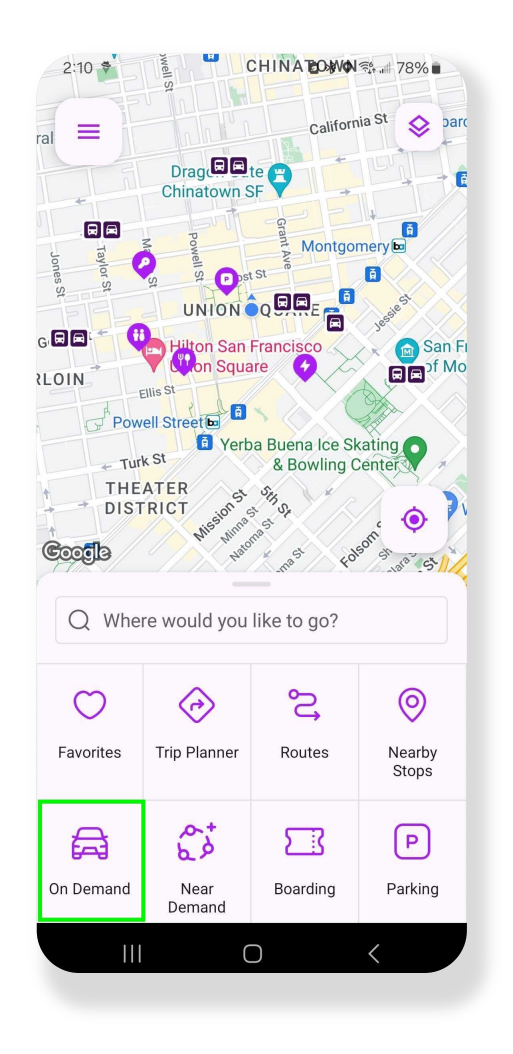

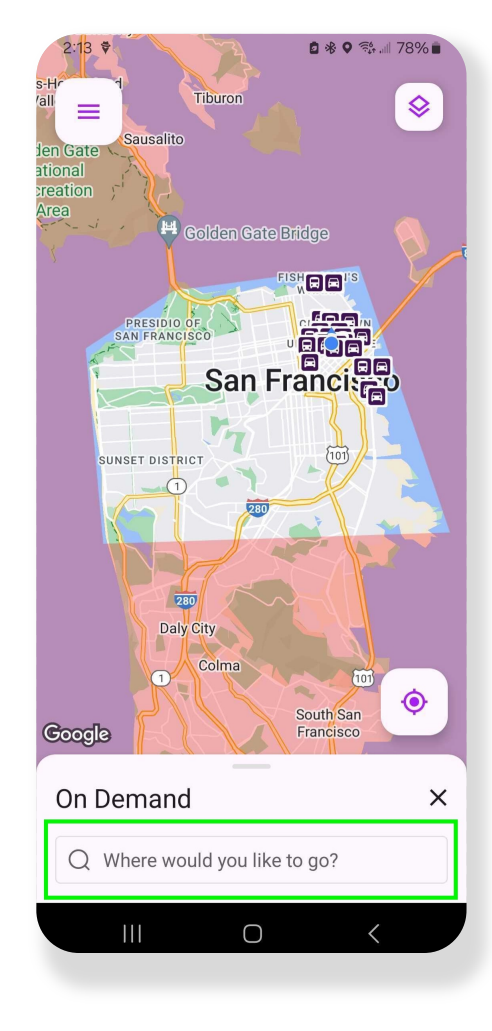

- 4. Select your destination.
  - a. Start typing to "Search" for your destination.
  - b. Tap "Choose on Map" to center the map over your destination.
  - c. Use the agency provided On Demand Stops below.
- Review Your pickup/dropoff location and the pickup/dropoff times.
- 6. For Special Requests, add a Pickup Note.
- 7. Click Request Ride to confirm your ride.

| ← Search                                                                                                    | G            |
|----------------------------------------------------------------------------------------------------|--------------|
| 🛿 Choose on Map                                                                                                    |              |
| <b>1st Stop</b><br>The 1st Stop is located at Grant Ave and<br>Geary Street. There is no designated parking<br>available in this area. |              |
| 2nd Stop                                                                                                    |              |
| 3rd Stop                                                                                                    |              |
| 4th Stop                                                                                                    | RA           |
| Building 1                                                                                                    | A            |
| Building 2                                                                                                    |              |
| © 🗂 🗐 🖗 🅸                                                                                                    | •            |
| 1 2 3 4 5 6 7 8                                                                                                    | 9 0          |
| q w e r t y u i                                                                                                    | ор           |
| asdfghjk                                                                                                    | 1            |
| ↔ z x c v b n m                                                                                                    | $\bigotimes$ |
| !#1 , English (US) .                                                                                                    | Ļ            |
|                                                                                                    |              |

A \* 5. 178%

2.15 🛱 🖪

| 2:43 🕏                                         |                                                                         | <b>2 ≉ 0</b> 🔅 7                  | 6%     |
|------------------------------------------------|-------------------------------------------------------------------------|-----------------------------------|--------|
| <  •                                           | Current Location                                                        |                                   |        |
| $\odot$                                        | Building 1                                                              |                                   | ŋ      |
| Welcome                                        | o TripShot On Deman                                                     | d Service.                        |        |
| Operating                                      | hours Monday - Frida                                                    | y from 9am-5pr                    | n.     |
| For genera<br>feedback  <br>at: <u>transpo</u> | I service information,<br>please contact your tr<br>prtteam@transit.com | inquiries, and<br>ansportation te | am     |
| Additional<br>link: <u>tripsh</u>              | service information c<br>ot.com                                         | an be found at                    | this   |
| PICKUP                                         |                                                                         | 1:                                | 30 P.N |
| 103 Geary                                      | Street                                                                  |                                   |        |
| DROPOFF<br>Building 1                          |                                                                         | 1:3                               | 35 PN  |
| y .                                            |                                                                         |                                   |        |
| Pickup No                                      | tes                                                                     |                                   | +      |
| Trip Detail                                    | s                                                                       |                                   |        |
| <b>E</b> 103                                   | Geary Street                                                            | PI                                | СКИР   |
| :                                              |                                                                         | 1:3                               | 30 PN  |
|                                                | Request rid                                                             | e                                 |        |
|                                                |                                                                         |                                   |        |

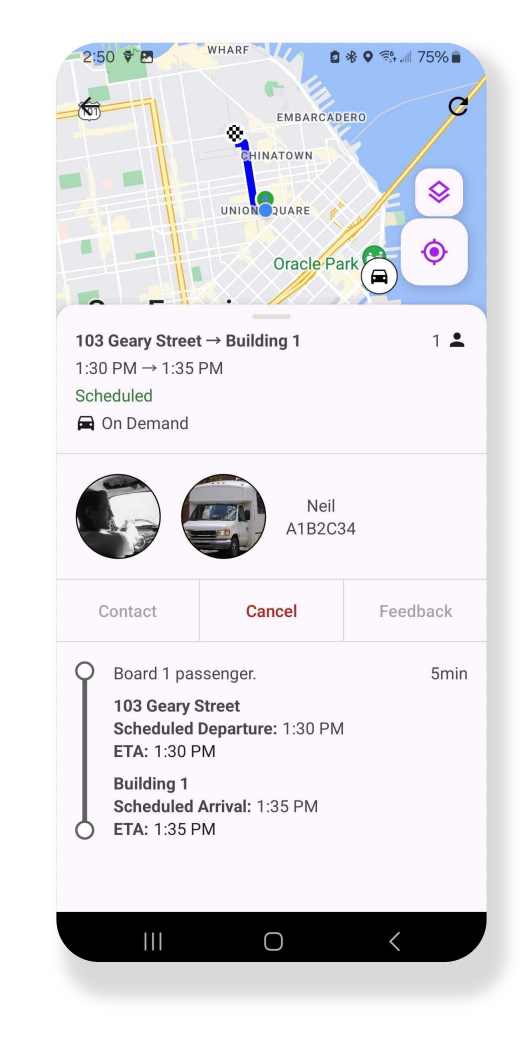

#### 8. You can now:

- a. View real-time location and accurate ETA's.
- b. View driver and vehicle details.
- c. Cancel the ride if needed.
- For your convenience, we'll display your On Demand Ride on the Home screen. Tap to view.
- Use the Sidebar Menu and select My Trips to view your On Demand Rides.

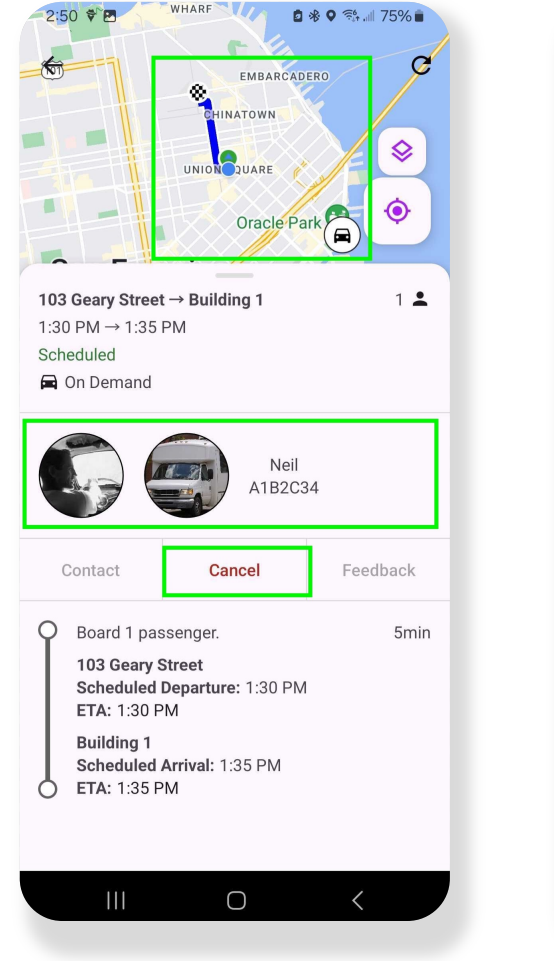

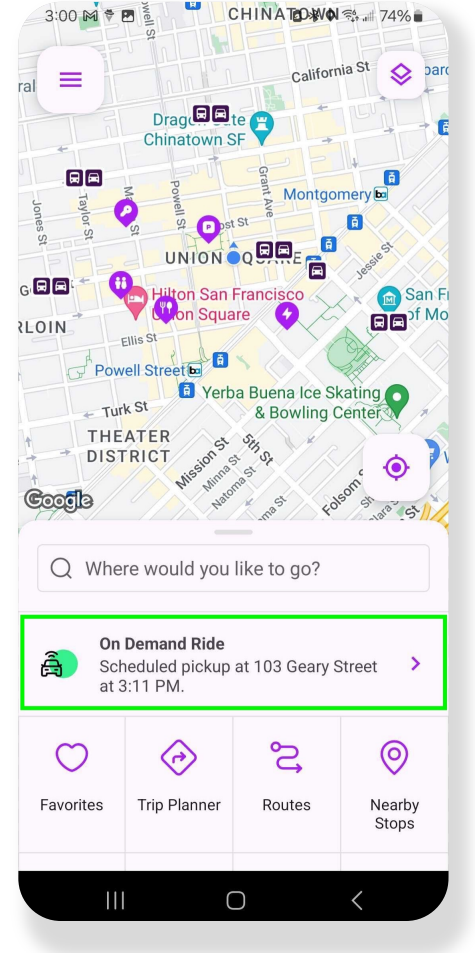

| 3:07 ♥                                                                                                    | 2 🕸 🖘 💷 73% 🖬 |
|----------------------------------------------------------------------------------------------------|---------------|
| ≡ My Trips                                                                                                    | G             |
| < March                                                                                                    | 2024 >        |
| WED, MAR 6                                                                                                    |               |
| <b>103 Geary Street</b> $\rightarrow$ <b>Buildir</b><br>1:30 PM $\rightarrow$ 1:34 PM<br><b>Canceled</b><br><b>(a)</b> On Demand | ig1 1 ≛       |
| <b>103 Geary Street → Buildir</b><br>12:11 PM → 12:22 PM<br>Scheduled<br>On Demand                                               | ıg1 1 ≗       |
| <b>103 Geary Street</b> $\rightarrow$ <b>Oracle</b><br>11:22 AM $\rightarrow$ 11:39 AM<br>Complete<br><b>(a)</b> On Demand       | Park 1 单      |
|                                                                                                    |               |
|                                                                                                    |               |
|                                                                                                    |               |

## **Rider Web Portal**

### **Rider Web Portal**

- 1. The Rider Web Portal is the desktop version of the Rider App.
- 2. Access your Rider Web Portal using the url: https://universityofdenver.tripshot.com

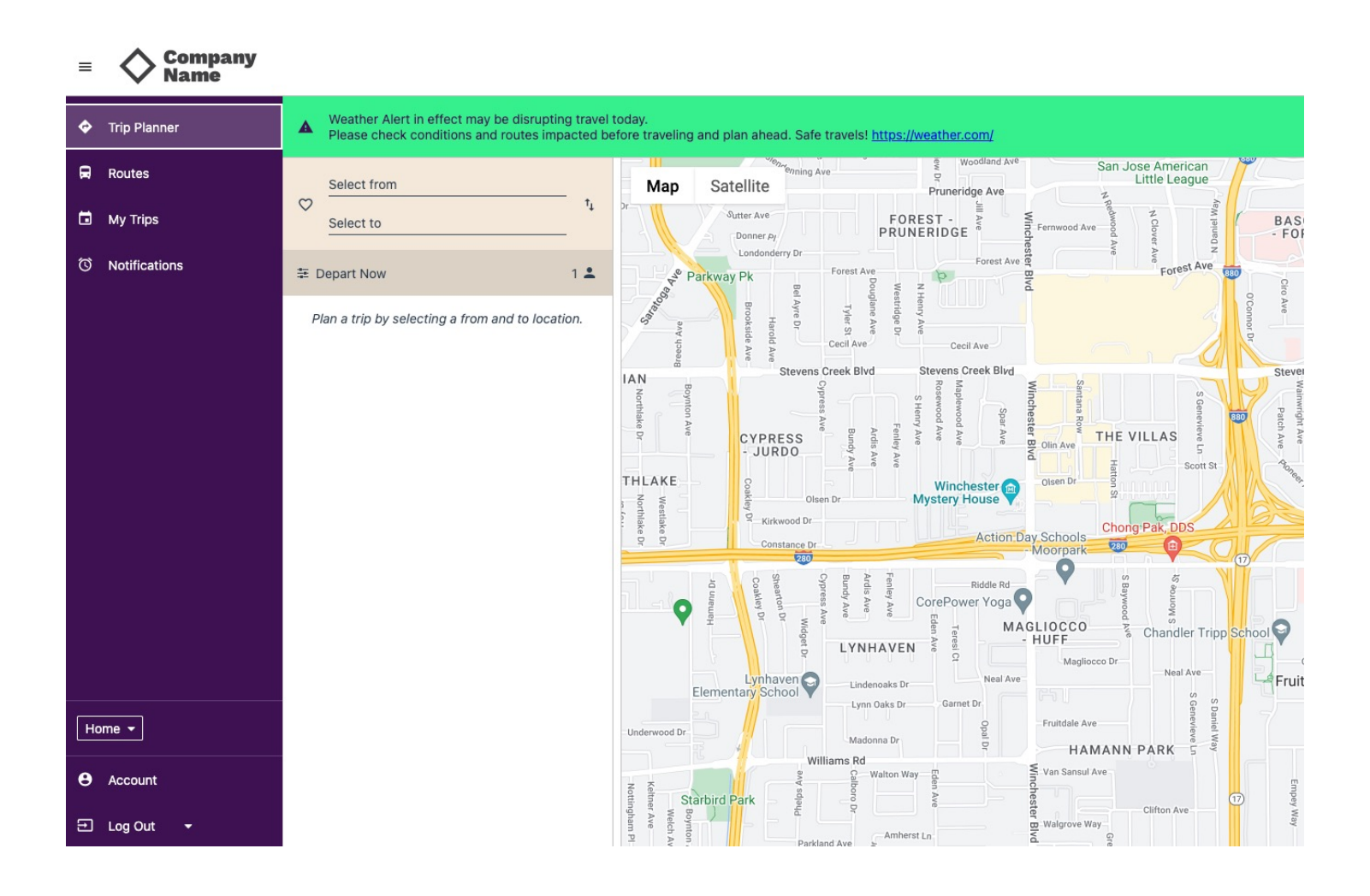

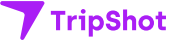

#### Rider Web Portal Trip Planner

- 1. Enter a starting and ending location.
- 2. Select your preferred Trip Plan.

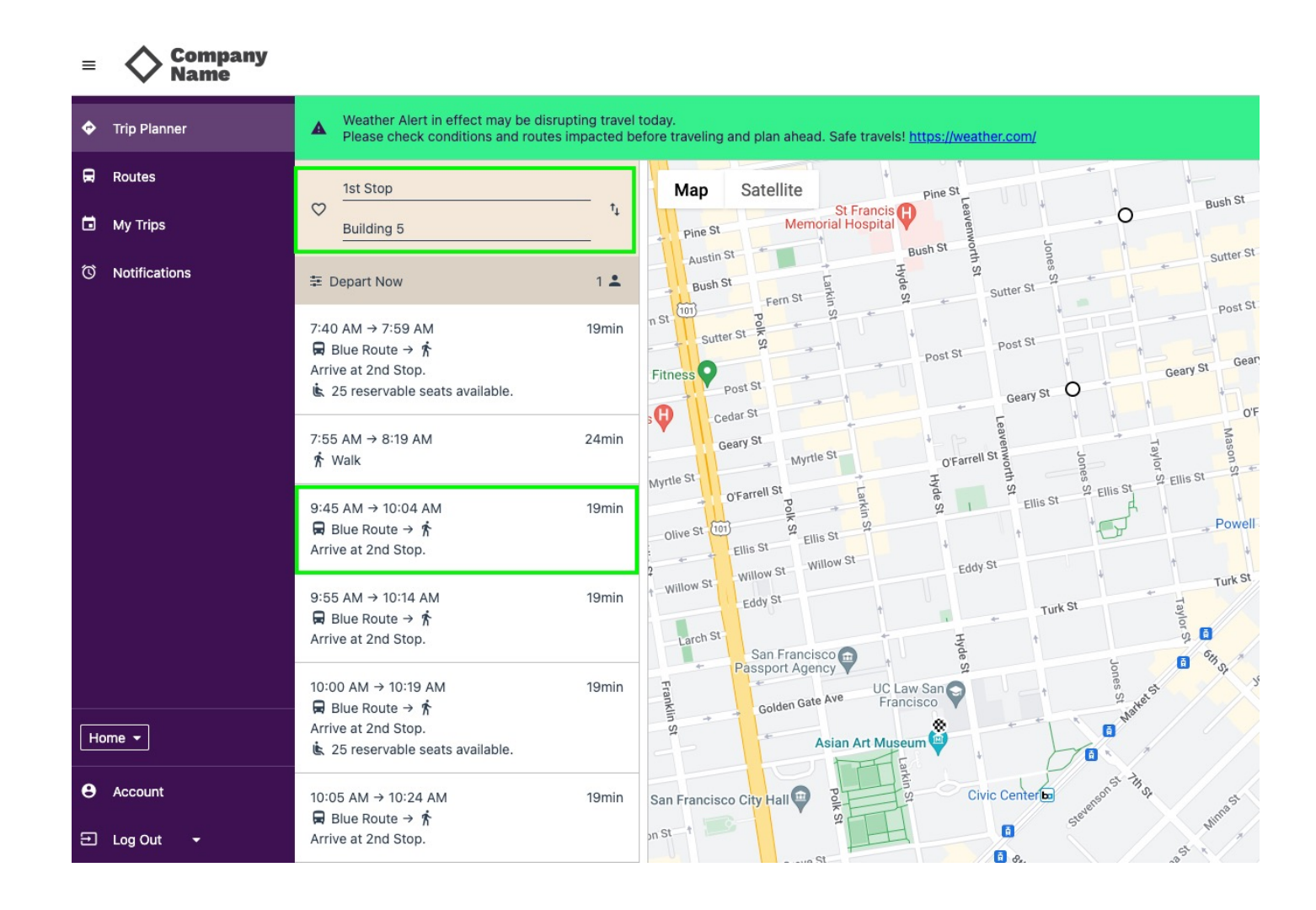

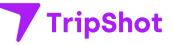

#### Rider Web Portal Trip Planner

3. View your ETA and Route details. Click the Alarm icon to sign up for a delayed or approaching vehicle notification.

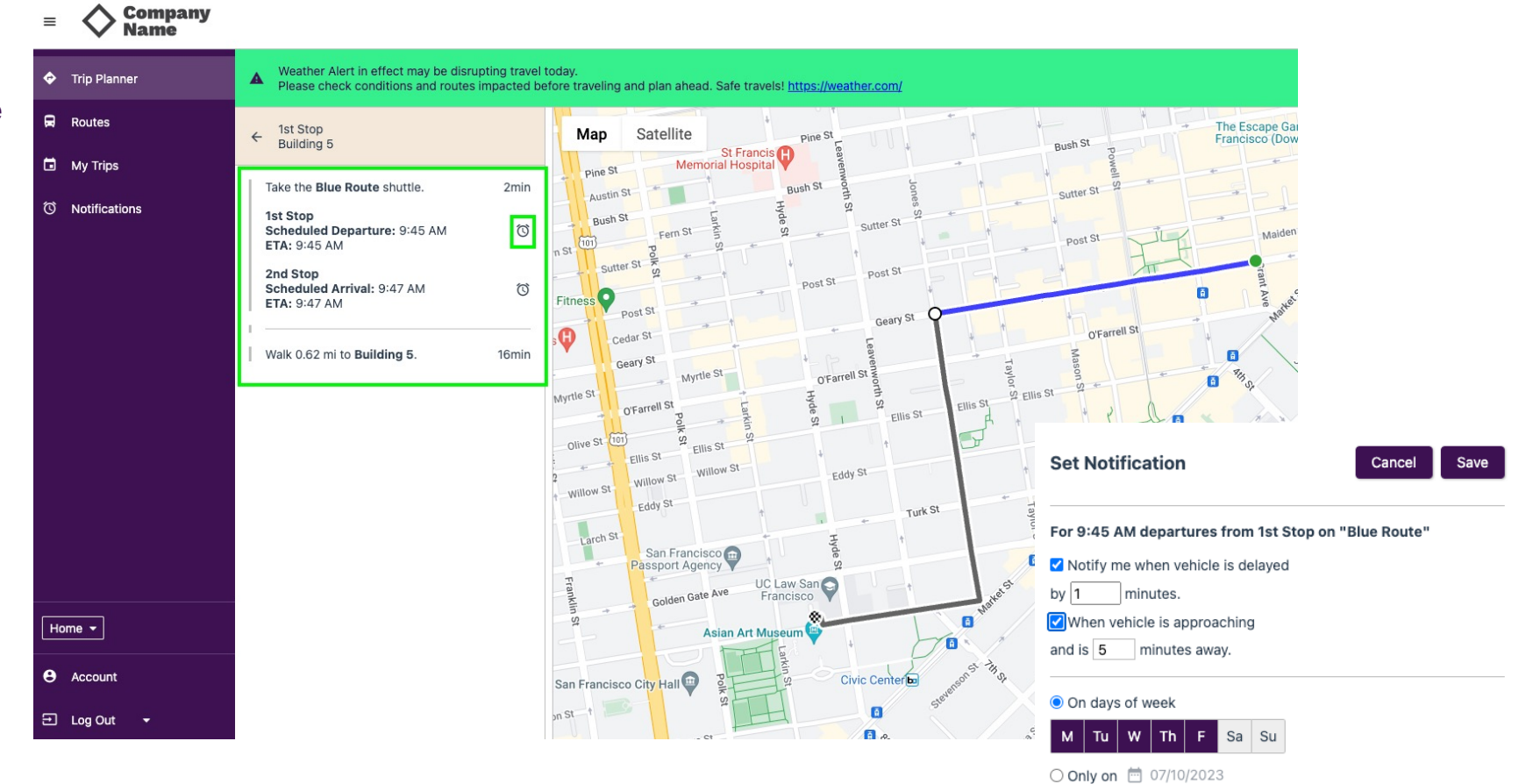

Use mobile push notifications

#### Rider Web Portal Routes

- Select Routes to view available Route Schedules.
- 2. Select a route to view the route map or timetable.

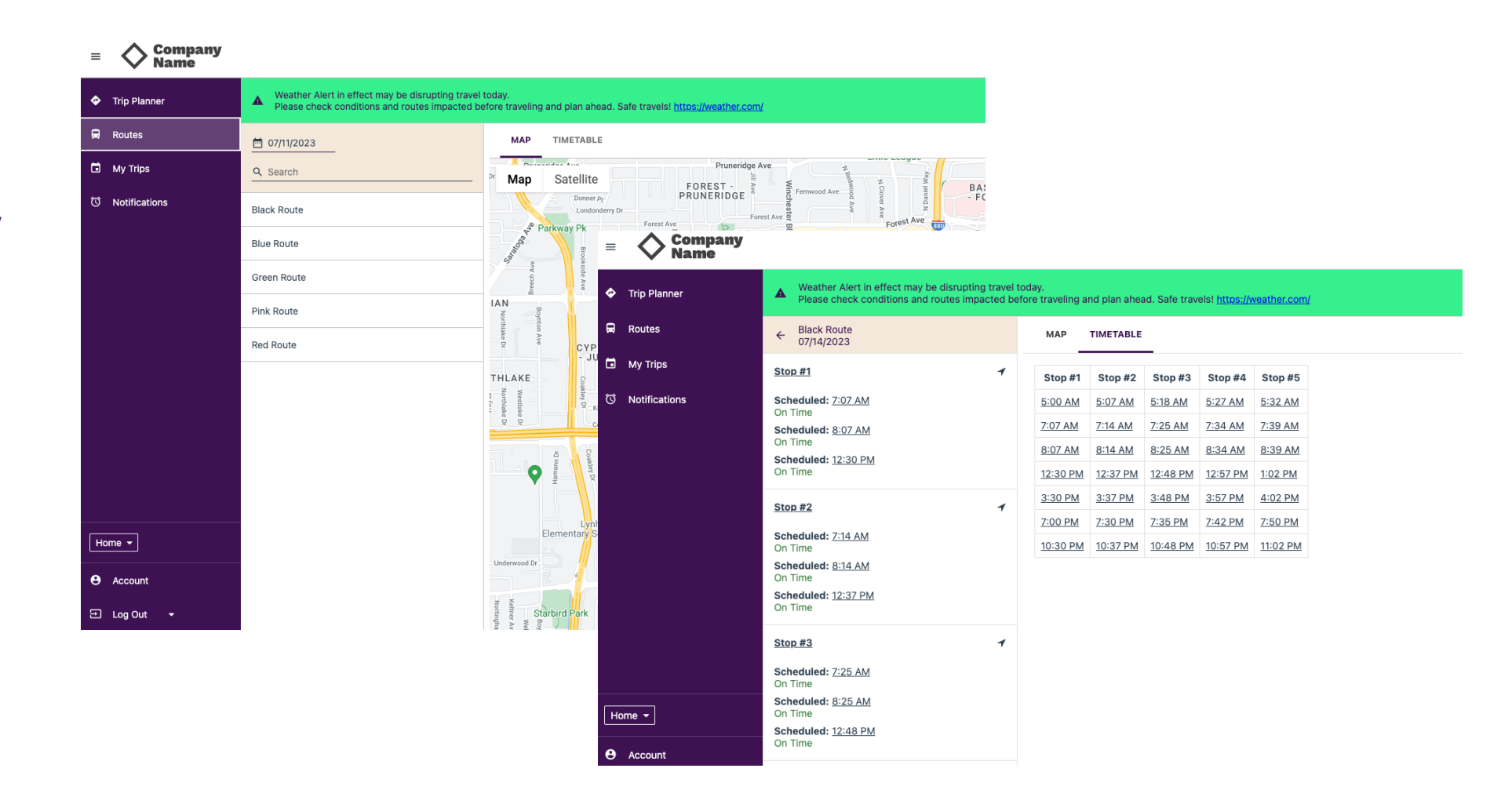

#### Rider Web Portal Notifications

 View your Notification Subscriptions. Click a notification to edit or delete.

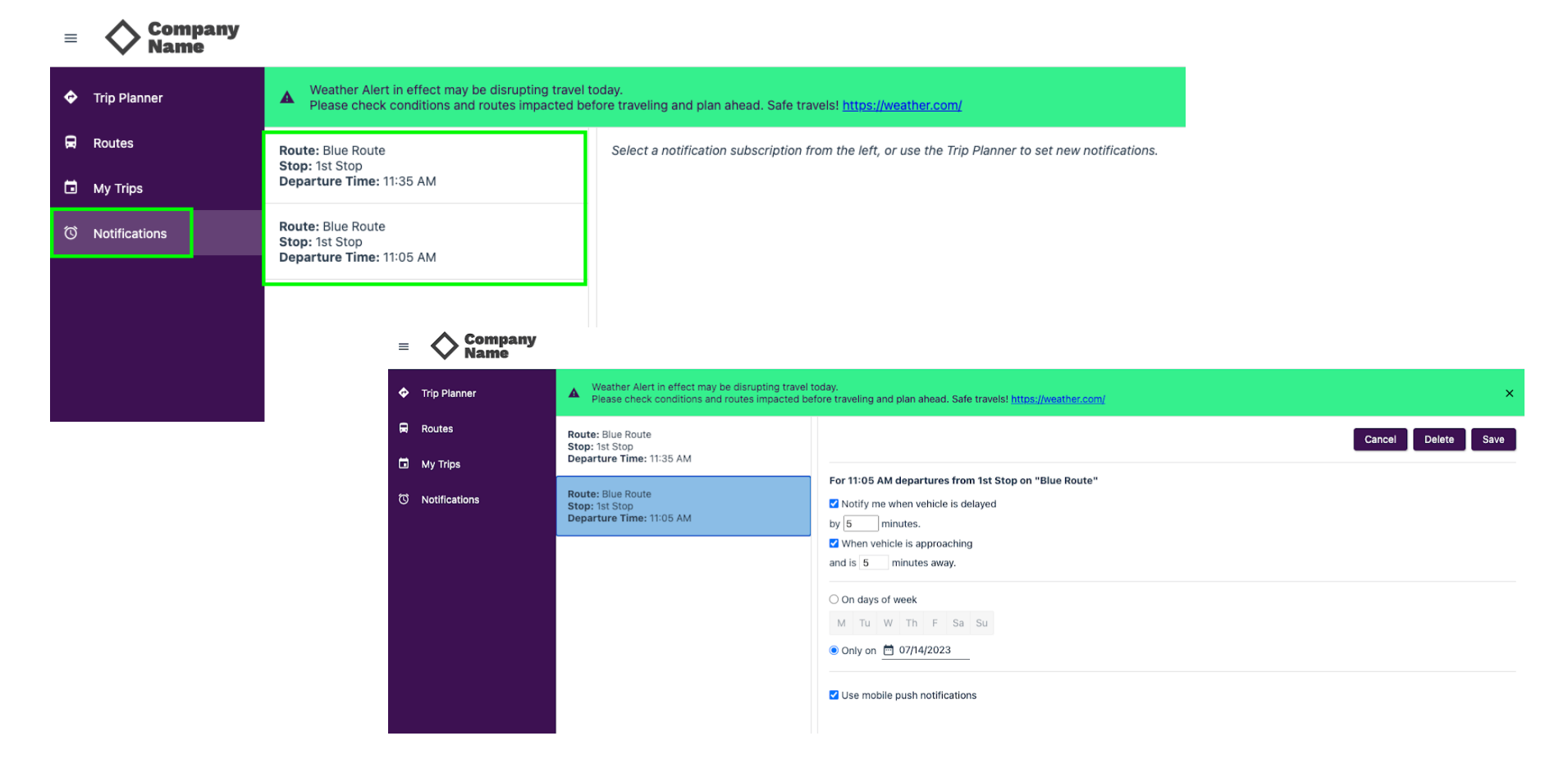

## Support

For additional help contact: <a href="mailto:support@tripshot.com">support@tripshot.com</a>

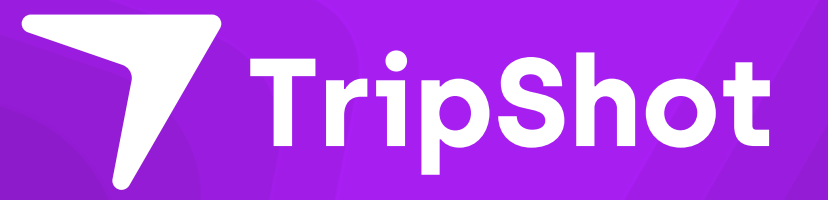

#### TripShot / DI UNIVERSITY®

## The smarter way to move around campus.

The University of Denver provides riders the TripShot App to connect you to where you want to go.

#### About TripShot

Our app offers trip planning and the ability to travel with predictability by signing up for True-Time® Notifications and Alerts.

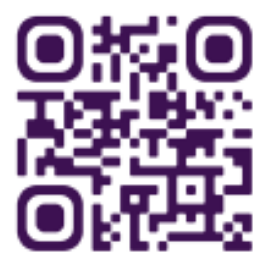

#### How to use

Simply scan the QR code, download TripShot from your app store, login securely with our first time rider instructions and go.

#### **First Time Rider**

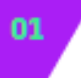

Download TripShot from your phone's app store.

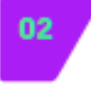

Enter your Service Name: DUShuttle

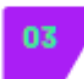

Select Log In with DU.

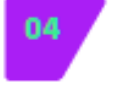

Enter your university username and password.

Questions? Email us at parking@du.edu

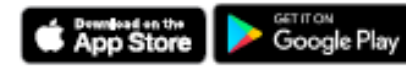

TripShot.com

| On Demand Route (7:00am - 7:00pm)                   |
|-----------------------------------------------------|
| Administration Office Building                      |
| Centennial Halls                                    |
| Centennial Towers                                   |
| Chambers Center & DFRV                              |
| Craig Hall Circle                                   |
| Dave & Busters                                      |
| Englewood Market Place                              |
| English Learning Center                             |
| Enterprise Rent-A-Car                               |
| Johnson-McFarlane Hall                              |
| International House / Sorority Row                  |
| King Soopers On University & Hampden                |
| Mary Reed Hall (Warren Circle)                      |
| Mass Communication / Metallurgy                     |
| Nagel & Nelson Hall Circle                          |
| Natural Grocers                                     |
| Newman Center for the Performing Arts & Engineering |
| Physics Building & Seeley Mudd                      |
| Ricks Center Circle (Law)                           |
| Ritchie Center & Schwayder Arts                     |
| Safeway on Evans                                    |
| South Pearl Street                                  |
| University Hills Plaza (Target)                     |
| University Hills Shopping Mall                      |
| University Light Rail Station                       |
| Walgreens On Evans                                  |
| Walgreens/Sprouts on Colorado Blvd                  |
| Walmart on Hampden                                  |
| Whole Foods                                         |

#### **Exciting Changes to the DU Campus Shuttle Service!**

We're making it easier than ever to get around campus! Starting soon, the DU Shuttle will operate exclusively ondemand from 7:00 AM to 7:00 PM Monday - Friday, giving you more flexibility to request a ride when and where you need it. No more fixed routes—just request a shuttle through the TripShot app, and we'll pick you up at a designated location!

To make the most of the new on-demand service, keep these tips in mind:

- Choose a Named Location When booking your ride, select a designated pick-up and drop-off location from the app's dropdown list. The shuttle cannot pick up from random locations.
- Set a Specific Time The app defaults to "NOW," but it's best to schedule your ride in advance for a smooth experience.
- Service Unavailable? Try Adjusting the Time If you receive a message stating that service is unavailable, it may mean the shuttle is currently enroute to pick up or drop off another rider. Try selecting a different time.

We're excited to bring you a more convenient and efficient shuttle experience! Questions? Let us know—we're here to help! (Email: parking@du.edu)